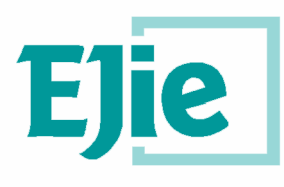

### Eusko Jaurlaritzaren Informatika Elkartea Sociedad Informática del Gobierno Vasco

### Mantis:

Manual de Usuario

Fecha: 11/09/2007

**Referencia:** 

EJIE S.A. Mediterráneo, 3 Tel. 945 01 73 00\* Fax. 945 01 73 01 01010 Vitoria-Gasteiz Posta-kutxatila / Apartado: 809 01080 Vitoria-Gasteiz www.ejie.es

Este documento es propiedad de EJIE, S.A. y su contenido es confidencial. Este documento no puede ser reproducido, en su totalidad o parcialmente, ni mostrado a otros, ni utilizado para otros propósitos que los que han originado su entrega, sin el previo permiso escrito de EJIE, S.A. En el caso de ser entregado en virtud de un contrato, su utilización estará limitada a lo expresamente autorizado en dicho contrato. EJIE, S.A. no podrá ser considerada responsable de eventuales errores u omisiones en la edición del documento.

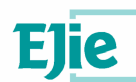

# Control de documentación

| Título de docu | Título de documento: MANTIS                |  |  |  |
|----------------|--------------------------------------------|--|--|--|
|                | Histórico de versiones                     |  |  |  |
| Código:        |                                            |  |  |  |
| Versión:       | 1.0                                        |  |  |  |
| Fecha:         |                                            |  |  |  |
| Resumen de     | e cambios:                                 |  |  |  |
|                | Cambios producidos desde la última versión |  |  |  |
| Primera versi  | sión.                                      |  |  |  |
|                | Control de difusión                        |  |  |  |
| Responsable:   | e: Ander Martínez                          |  |  |  |
| Aprobado por   | pr: Ander Martínez                         |  |  |  |
| Firma:         | Fecha: 11/09/2007                          |  |  |  |
| Distribución:  |                                            |  |  |  |
|                | Referencias de archivo                     |  |  |  |
| Autor: Const   | sultoría de áreas de conocimiento          |  |  |  |
| Nombre archi   | nivo: Mantis. Manual de Usuario v1.0.doc   |  |  |  |
| Localización:  | :                                          |  |  |  |

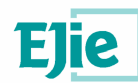

# Contenido

| Capítul | o/sección                          | Página |
|---------|------------------------------------|--------|
|         |                                    |        |
| 1       | Introducción                       | 5      |
| 2       | Conceptos básicos                  | 6      |
| 3       | Perfiles de usuario                | 7      |
| 4       | Alta en Mantis                     | 8      |
| 4.1     | Entrada en el sistema              | 9      |
| 5       | Perfil de responsable en mantis    | 10     |
| 5.1     | Trabajando en Mantis               | 10     |
| 5.1.1.  | Resolución de incidencias          | 11     |
| 5.1.2.  | Reasignación de incidencias        | 13     |
| 5.1.3.  | Creación de nuevas incidencias     | 14     |
| 5.1.4.  | Otras funcionalidades              | 15     |
| 5.1.5.  | Flujo de incidencias en Mantis     | 17     |
| 5.2     | Administración de proyectos        | 20     |
| 5.2.1.  | Solicitud de proyecto              | 20     |
| 5.2.2.  | Solicitud de cambios en proyecto   | 20     |
| 5.2.3.  | Asignación de incidencias          | 21     |
| 5.2.4.  | Configuración del envío de e-mails | 22     |
| 6       | Perfil de desarrollador en Mantis  | 26     |
| 6.1     | Trabajando en Mantis               | 26     |
| 6.1.1.  | Resolución de incidencias          | 27     |
| 6.1.2.  | Reasignación de incidencias        | 29     |
| 6.1.3.  | Creación de nuevas incidencias     | 30     |
| 6.1.4.  | Otras funcionalidades              | 32     |
| 7       | Perfil de informador en Mantis     | 34     |
| 7.1     | Trabajando en Mantis               | 34     |
| 7.1.1.  | Creación de nuevas incidencias     | 35     |
| 7.1.2.  | Otras funcionalidades              | 36     |

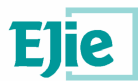

| 8      | Perfil de espectador en mantis                | 39 |
|--------|-----------------------------------------------|----|
| 8.1    | Trabajando en Mantis                          | 39 |
| 8.1.1. | . Funcionalidades permitidas dentro de Mantis | 40 |
| 9      | Anexo 1 Ejemplo Flujo de trabajo con Mantis   | 42 |
| 9.1    | Resolución                                    | 42 |
|        |                                               |    |

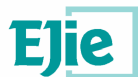

### 1 Introducción

En este manual se describen, los distintos aspectos que debe saber el usuario de Mantis para trabajar con él.

El documento se estructura en varios apartados. Cada uno de ellos describe las funcionalidades de las que dispone cada usuario según el perfil de Mantis que le corresponda.

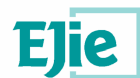

### 2 Conceptos básicos

Mantis es un sistema de registro y control de Bugs basado en Web.

El acceso a la aplicación (al ser una aplicación de tipo Web), se realiza mediante un navegador. El Mantis, no tiene ninguna restricción al tipo de navegador que debe usarse para trabajar como cliente.

El objetivo de Mantis es crear y mantener un sistema de control de Bugs, y está diseñado de manera que sea fácilmente modificable, personalizable y actualizable.

Mantis está desarrollado en PHP y requiere para su correcto funcionamiento

- Una base de datos (MySQL).
- Un servidor de aplicaciones Web (servidor http Apache)
- Módulo PHP Apache

El Mantis se despliega sobre el servidor Web (servidor http Apache) y usará la base de datos MySQL para la gestión de información.

Puede ser instalado en sistemas operativos Windows, sistemas operativos MacOS o sistemas operativos de tipo Unix.

Para obtener información adicional sobre el producto acceder a su página web:

http://www.mantisbt.org/

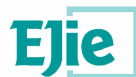

### 3 Perfiles de usuario

El nivel de acceso y las capacidades de cada usuario dentro de la aplicación vienen determinados por los perfiles de Mantis. Los perfiles de mantis son:

- Espectador: Consiste en un usuario ajeno al proceso de gestión y creación de Bugs. Se asocia a un perfil de usuario exterior, que comprueba la evolución de incidencias notificadas por cauces exteriores a la aplicación.
- Informador: Este tipo de perfil de Mantis engloba al personal encargado de testear aplicaciones y buscar errores en desarrollos. Su misión es buscar problemas o sugerir cambios durante las distintas etapas de un proyecto. Se asocia al perfil de probador de aplicaciones.
- Desarrollador: Este perfil Mantis engloba al conjunto de programadores asociados a un proyecto.
- Manager: El perfil de manager, se corresponde con el responsable.
- Administrador: Es el perfil reservado al administrador de Mantis.

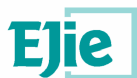

### 4 Alta en Mantis

Para que un usuario se registre en Mantis, es necesario que el administrador de la aplicación realice el proceso de creación pertinente. Este proceso finaliza con la llegada de email al usuario en cuestión.

Para completar el alta del nuevo usuario, se debe acceder al correo enviado por la aplicación y acceder al link incluido en el. Este link remitirá al usuario a una pantalla de formalización de sus datos.

| Archivo Edición      |                                                                                                    |                                                                                     |                           |                                | 51                  | - 8  |
|----------------------|----------------------------------------------------------------------------------------------------|-------------------------------------------------------------------------------------|---------------------------|--------------------------------|---------------------|------|
| Dirección 🚳 http://  | Ver Eavoritos Herramientas Ayu                                                                                                    | Ja                                                                                  |                           |                                |                     | 1    |
| Direguon Contraction | /dominio/mantis/verify.php?id=10&coi                                                                                                    | nfirm_hash=29b6a8f492254f0bd41d72255                                                | )1fa                      |                                | <u>*</u>            | 2h   |
| Vínculos 🙋 Hotmail   | gratuito 🙋 Personalizar vínculos 🏹                                                                                                    | Windows Media 🛛 🕘 Windows                                                           |                           |                                |                     |      |
| 🗢 Atrás 👻 🌩 👻        | 💿 🔄 🚮 😡 Búsqueda 💽 Favo                                                                                                    | oritos (@Multimedia 🎯 🛃 - 🎒 🗃 🗐                                                     | 1 ն 📫 🛸                   |                                |                     |      |
| ma                   | ntis<br>tracking system                                                                                                    |                                                                                     |                           |                                |                     |      |
| Conectado com        | 0: <i>ana</i> (ana - desarrollador)                                                                                                    | 07-18-2006 09:46                                                                    | CEST                      | Proyecto: Todos los Proy       | ectos 💌 Camt        | oiar |
| Principal   Mi v     | ista   Ver Incidencias   Inform                                                                                                    | ar de Incidencia   Log de cambios                                                   | Documentos   Mi Cuenta    | Salir                          | Saltar a Incidencia |      |
|                      | Editar Cuenta                                                                                                    |                                                                                     | [ Mi Cuenta ][ <u>Pre</u> | ferencias ][ <u>Perfiles</u> ] |                     |      |
|                      | Editar Quenta                                                                                                    |                                                                                     | [ Mi Cuenta ][ Bro        | foronoine 11 Dorfiles 1        | l                   |      |
|                      | Usuario                                                                                                    | ana                                                                                 |                           |                                |                     |      |
|                      | Contraseña *                                                                                                    | [······                                                                             |                           |                                |                     |      |
|                      |                                                                                                    |                                                                                     |                           |                                |                     |      |
|                      | Confirmar contraseña *                                                                                                    | ******                                                                              |                           |                                |                     |      |
|                      | Confirmar contraseña *<br>Email                                                                                                    | anaizbi2@hotmail.com                                                                |                           |                                |                     |      |
|                      | Confirmar contraseña *<br>Email<br>Nombre real                                                                                                    | anaizbi2@hotmail.com                                                                |                           |                                |                     |      |
|                      | Confirmar contraseña *<br>Email<br>Nombre real<br>Nivel de Acceso                                                                                   | anaizbi2@hotmail.com ana desarrollador                                              |                           |                                |                     |      |
|                      | Confirmar contraseña *<br>Email<br>Nombre real<br>Nivel de Acceso<br>Nivel de Acceso de<br>Proyecto                                                 | anaizbi2@hotmail.com<br>ana<br>desarrollador<br>desarrollador                       |                           |                                |                     |      |
|                      | Confirmar contraseña *<br>Email<br>Nombre real<br>Nivel de Acceso<br>Nivel de Acceso de<br>Proyecto<br>Proyectos Asignados                          | anaizbi2@hotmail.com ana desarrollador desarrollador                                |                           |                                |                     |      |
|                      | Confirmar contraseña *<br>Email<br>Nombre real<br>Nivel de Acceso<br>Nivel de Acceso de<br>Proyecto<br>Proyecto<br>Proyecto Asignados<br>* Requendo | anaizbi2@hotmail.com<br>ana<br>desarrollador<br>desarrollador<br>Actualizar Usuario |                           |                                |                     |      |

En esta pantalla el usuario comprueba los datos que se incluirán en la aplicación y deberá incluir la contraseña dentro de la aplicación.

Una vez rellenados los datos necesario y apretado el botón de **Actualizar Usuario** se terminará el proceso de creación de usuario.

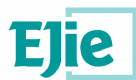

#### 4.1 Entrada en el sistema

El acceso a la cuenta dentro del Mantis es muy sencillo. Bastará con acceder mediante un navegador Web a la siguiente URL:

http://--dominio--/mantis/login\_page.php

| 🥘 Mantis - Mozilla Firefox                                                                                         |                         |                                                                                            |                           |
|----------------------------------------------------------------------------------------------------|-------------------------|--------------------------------------------------------------------------------------------|---------------------------|
| Archivo Editar Ver Ir Marcadores Hei                                                                               | rramientas Ayuda        |                                                                                            | 0                         |
| 🖕 • 🖒 - 🔗 🛞 🚷 🔟 htt                                                                                                | p://dominio/mantis/logi | n_page.php                                                                                 | • O 11 G.                 |
| 🕐 Comenzar con Firefox 😡 ELPAIS.es: El diar                                                                        | io d                    |                                                                                            |                           |
|                                                                                                    |                         | mantis<br>bug tracking system                                                              |                           |
|                                                                                                    | Login                   |                                                                                            |                           |
|                                                                                                    | Username                |                                                                                            |                           |
|                                                                                                    | Password                |                                                                                            |                           |
|                                                                                                    | Save Login              |                                                                                            |                           |
|                                                                                                    |                         | Login                                                                                      |                           |
|                                                                                                    | [ <u>Siqr</u><br>W      | nup for a new account ] [ Lost your password? ] ARNING: Admin directory should be removed. |                           |
| Mantis 1.0.3[^]<br>Copyright © 2000 - 2006 Mantis Group<br>3 total queries executed.<br>3 unique queries executed. |                         |                                                                                            | [mantis]<br>Mytexanguynen |
| Terminado                                                                                                    |                         |                                                                                            |                           |

En esta página se deberán introducir el nombre de usuario y el Password necesarios para la autenticación dentro del sistema.

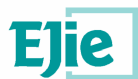

### 5 Perfil de responsable en mantis

### 5.1 Trabajando en Mantis

Una vez dentro de la aplicación, la primera pantalla con la que los usuarios se encuentran es la siguiente.

| 🗿 Mi vista - Mantis - Microsoft Internet Explorer                                                                                                    | ×  |
|----------------------------------------------------------------------------------------------------|----|
| Archivo Edición Ver Eavoritos Herramientas Ayuda                                                                                                    |    |
| Dirección 🕘 http://dominio/mantis/my_view_page.php 🕑 🤌 1                                                                                                    | r  |
| Vinculos 🕘 Hotmail gratuito 🍓 Personalizar vinculos 🌒 Windows Media 🌒 Windows                                                                                                  |    |
| ↔ Atrás + → → 🎯 2 🚮 🔞 Rúsqueda 🚡 Favoritos 🧐 Multimedia 🎯 🖄 → 🍎 📨 🔚 🛅 🖏 🆏                                                                                                    |    |
| Conectado como: ana (ana - desarrollador) 07-18-2006 10:36 CEST Proyecto: Todos los Proyectos V Cambiar                                                                        | •  |
| Principal I. Mi vista I. Ver Incidencias I. Informar de Incidencia I. Ing de cambios I. Documentos I. Mi Cuenta I. Salir Safar a Incidencia                                    |    |
|                                                                                                    | ie |
| Asignados a mí (pendientes) [^] (1 - 2 / 2)         No asignados [^] (1 - 1 / 1)                                                                                               |    |
| 0000003         ordenacion         0000004         combos dependientes           (Gastos] - 07-18-06 10:36         (Gastos] - 07-18-06 10:15         (Gastos) - 07-18-06 10:15 |    |
| 0000001<br>[IVAP] - 07-18-06 09:57                                                                                                    |    |
| Informados por mí [^] (1 - 1 / 1)         Resueltos [^] (0 - 0 / 0)                                                                                                    |    |
| 000004<br>Castos] - 07-18-06 10:15                                                                                                    |    |
| Modificado recientemente [^] (1 - 3 / 3)     Monitorizados por mí [^] (0 - 0 / 0)                                                                                              |    |
| 0000003<br>Castos] • 07-18-06 10:36                                                                                                    |    |
| 0000004<br>Castos] • 07-18-06 10:15                                                                                                    |    |
| 0000001<br>/ [IVAP] - 07-18-06 09:57                                                                                                    |    |
| nuevo se necesitan más aceptado confirmado asignado resuelto cerrado                                                                                                    | -  |
| e internet                                                                                                    |    |

En ella se muestran todas las incidencias a las que tiene acceso el usuario. Se verán las incidencias asociadas directamente al usuario, las incidencias que han sido modificadas recientemente, las no asignadas,...

Las dos principales tareas de este usuario dentro de Mantis serán: acceder y actualizar (una vez resueltas) incidencias y crear nuevas incidencias.

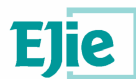

### 5.1.1. Resolución de incidencias

Las incidencias asociadas al usuario representan las tareas que debe resolver. Para acceder y ver de qué se tratan, le bastara con pinchar en los links correspondientes a las mismas. Un ejemplo del aspecto de una incidencia sería el siguiente:

| 🚰 0000003: ordenacion - Mantis - !           | Microsoft Internet Explorer            |                               |                                    |                 | <u>_ 8 ×</u>                    |
|----------------------------------------------|----------------------------------------|-------------------------------|------------------------------------|-----------------|---------------------------------|
| Archivo Edición Ver Eavoritos                | Herramientas Ayuda                     |                               |                                    |                 |                                 |
| Dirección 🥘 http://dominio/mantis/           | view.php?id=3                          |                               |                                    |                 | • @1r                           |
| Vinculos 💩 Hotmail gratuito 🔞 Per            | sonalizar vínculos 🛛 🕘 Windows I       | Media 🥘 Windows               |                                    |                 |                                 |
| 🔶 Atrás 🔹 🔿 💉 🎯 😰 🚰 🕴                        | 🔾 Búsqueda  🗟 Favoritos 🍕              | PMultimedia 🎯 🖏 🎒             | i 🖻 🗑 👯 🐾 👒                        |                 |                                 |
| manti                                        | is                                     |                               |                                    |                 | <u>_</u>                        |
| bug tracking s                               | ystem                                  | 27 10 2005 1                  | 0.14 of of                         | -               |                                 |
| Conectado como: ana (ana - )                 | desarrollador)                         | 07-18-2006 1                  | 0:44 CEST                          | Proyecto:  Todo | s los Proyectos 💌 Cambiar       |
| Principal   <u>Mi vista</u>   <u>Ver Inc</u> | idencias   Informar de Ir              | ncidencia   <u>Log de cam</u> | <u>bios   Documentos   Mi Cuen</u> | ta   Salir      | Saltar a Incidencia             |
| Vista Simple   Saltar a Notas                | 1 Enviar un recordatorio 1             |                               | [ << ]                             | [ Cambiar a     | Vista Avanzada 1 [ Historial de |
| ID                                           | Categoría                              | Gravedad                      | Reproducible                       | Fecha de        | Envío Ultima                    |
| 0000003                                      | [Gastos]                               | menor                         | siempre                            | 07-18-06 10:0   | 8 07-18-06 10:3                 |
| Informador                                   | administrator                          | Acceso                        | público                            |                 |                                 |
| Asignado a                                   | ana                                    |                               |                                    |                 |                                 |
| Prioridad                                    | normal                                 | Resolución                    | no se pudo duplicar                |                 |                                 |
| Estado                                       | asignado                               |                               |                                    |                 |                                 |
| Resumen                                      | 0000003: ordenacior                    | n                             |                                    |                 |                                 |
| Descripción                                  | Las columnas no se                     | ordenan ascendenteme          | ente                               |                 |                                 |
| Información Adicional                        |                                        |                               |                                    |                 |                                 |
| botones                                      |                                        |                               |                                    |                 |                                 |
| Archivos Adjuntos                            |                                        |                               |                                    |                 |                                 |
| Actualizar Incidencia                        | Asignar A: C<br>[[Informador] 💌 [nuevo | ambiar estado a:              | Monitorizar Incidencia             | Creada clonada  | Mover Incidencia                |
|                                              |                                        |                               |                                    |                 | -                               |
| e) Listo                                     |                                        |                               |                                    | 11              |                                 |

Una vez el usuario haya resuelto la incidencia, deberá actualizar el estado de la misma. Para ello deberá pincha sobre el link de la incidencia (viendo así la incidencia)

| 🚈 0000003: ordenacion - Mantis - Mi   | icrosoft Int <mark>ernet Explorer</mark> |                             |                               |                             | <u>_18  ×</u>         |
|---------------------------------------|------------------------------------------|-----------------------------|-------------------------------|-----------------------------|-----------------------|
| Archivo Edición Ver Eavoritos         | Herramientas Ayuda                       |                             |                               |                             | 19                    |
| Dirección 🔕 http://dominio/mantis/vio | ew.php?id=3                              |                             |                               |                             | ≠ ∂Ir                 |
| Vinculos 💰 Hotmail gratuito 💰 Perso   | nalizar vinculos 🛛 🎯 Windows Me          | dia 🕘 Windows               |                               |                             |                       |
| ↔ Atrás • → • 🕝 🗗 🚮 🕲                 | Búsqueda 💽 Favoritos 🛞 1                 | Aultimedia 🎯 🔂 - 🎒          | 🖂 🕒 🔝 📫 😘                     |                             |                       |
| manti                                 | S                                        |                             |                               |                             |                       |
| Conectado como: ana (ana - de         | sarrollador)                             | 07-18-2006 1                | 0:44 CEST                     | Provecto: Todos los Proyect | cos 👻 Cambiar         |
| Principal   Mi vista   Ver Incid      | lencias   Informar de Inc                | idencia   <u>Log de cam</u> | bios   Documentos   Mi Cuenta |                             | altar a Incidencia    |
| Vista Simple ( Saltar a Notar )       | f Epuiar up recordatorio 1               |                             | [rec]                         | I Combine o Victo Auso      | anda 1 [ Historial da |
| ID                                    | Categoría                                | Gravedad                    | Reproducible                  | Fecha de Envío              | Liitima               |
| 0000003                               | [Gastos]                                 | menor                       | siempre                       | 07-18-06 10:08              | 07-18-06 10:3         |
| Informador                            | administrator                            | Acceso                      | público                       |                             |                       |
| Asignado a                            | ana                                      |                             |                               |                             |                       |
| Prioridad                             | normal                                   | Resolución                  | no se pudo duplicar           |                             |                       |
| Estado                                | asignado                                 |                             |                               |                             |                       |
| Resumen                               | 0000003: ordenacion                      |                             |                               |                             |                       |
| Descripción                           | Las columnas no se or                    | denan ascendenteme          | inte                          |                             |                       |
| Información Adicional                 |                                          |                             |                               |                             |                       |
| botones                               |                                          |                             |                               |                             |                       |
| Archivos Adjuntos                     |                                          |                             |                               |                             |                       |
| Actualizar Incidencia                 | Asignar A: Car<br>[Informador] 💌 nuevo   | hbiarestadoa:               | Monitorizar Incidencia        | Creada clonada Mov          | er Incidencia         |
|                                       |                                          |                             |                               |                             |                       |
| e) Listo                              |                                          |                             |                               | 1 In 10                     | iternet               |

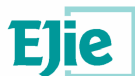

A continuación pulsara el botón Actualizar Incidencia:

| 🕘 0000003: ordenacio    | n - Mantis - Microsoft Internet Explore                 | ur 🖉                           |                                |                                |                         |
|-------------------------|---------------------------------------------------------|--------------------------------|--------------------------------|--------------------------------|-------------------------|
| Archivo Edición Ve      | r <u>F</u> avoritos <u>H</u> erramientas Ay <u>u</u> da |                                |                                |                                |                         |
| Dirección 🙋 http://dom  | ninio/mantis/bug_update_page.php                        |                                |                                |                                | × (                     |
| Vinculos 🛞 Hotmail graf | tuito 🍓 Personalizar vínculos 🌏 Windo                   | ws Media 🏾 🌏 Windows           |                                |                                |                         |
| ⇔Atrás 🔹 🔿 × 🎯          | ) 😰 🚮 🥘 Búsqueda 💽 Favoritos                            | n Multimedia 🎯 🖏               | a) 🖂 🗐 🔝 🖏 🖏 📥                 |                                |                         |
|                         | ntis<br>acking system                                   | 07-18-200                      | 6 12:40 CEST                   | Droupoto, Todos k              | Servertos 💌 Cambia      |
| Soneetado como: 1       |                                                         | 07 ID 200                      |                                |                                |                         |
| Principal   Mil Vista   | a i <u>ver incluencias</u> i <u>imormar de</u>          | r Incluencia   <u>coy ue c</u> | ambios   Documentos   Mi ci    | uenta i sain i                 | Saltar a Incidencia     |
| Actualizando info       | ormación de la Incidencia                               |                                | [ <u>Volver a Incidencia</u> ] | [ <u>Cambiar a forma de Ac</u> | stualización Avanzada   |
| ID                      | Categoría                                               | Gravedad                       | Reproducible                   | Fecha de Envío                 | Ultima<br>Actualización |
| 0000003                 | [Gastos]                                                | menor 💌                        | siempre 💌                      | 07-18-06 10:08                 | 07-18-06 10:36          |
| Informador              | administrator 💌                                         | Acceso                         | público 💌                      |                                |                         |
| Asignado a              | ana 💌                                                   |                                |                                |                                |                         |
| Prioridad               | normal 💌                                                | Resolución                     | no se pudo duplicar 💌          |                                |                         |
| Estado                  | asignado 💌                                              |                                |                                |                                |                         |
| Resumen                 | ordenacion                                              |                                |                                |                                |                         |
| Descripción             | Las columnas no se orde                                 | enan ascendentement            | e                              | *                              |                         |
| Listo                   |                                                         |                                |                                |                                | internet                |

Este botón le remitirá a una pantalla donde podrá modificar la incidencia. Deberá cambiar el estado y pulsar el botón **Actualizar Información** (que se encuentra al final) para cambiar el estado de la misma.

**Nota:** El responsable puede tener asignadas incidencias de dudas de los usuarios, o de otro tipo, ya que las incidencias no tienen por qué ser simplemente errores, sino dudas de los usuarios o comunicaciones con las empresas externas desarrolladoras, según el caso. El propio responsable podrá asignarse incidencias a sí mismo para este fin, es decir, como recordatorio y para que queden registradas en la gestión de un proyecto.

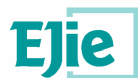

#### 5.1.2. Reasignación de incidencias

En determinadas ocasiones los usuarios puede que no puedan resolver una incidencia (por falta de tiempo o conocimientos) que se les ha sido asignada. En estos casos el usuario puede reasignar la incidencia.

Para reasignar una incidencia un usuario, debe acceder a la incidencia pinchando en el link de la misma

| 🚰 0000003: ordenacion - Mantis -             | Microsoft Internet Explorer           |                               |                                    |                            | _ 8 ×                  |
|----------------------------------------------|---------------------------------------|-------------------------------|------------------------------------|----------------------------|------------------------|
| Archivo Edición Ver Eavoritos                | Herramientas Ayuda                    |                               |                                    |                            | 10                     |
| Dirección 🙆 http://dominio/mantis/           | View.php?id=3                         |                               |                                    |                            | • Pr                   |
| Vinculos 🕘 Hotmail gratuito 💩 Per            | rsonalizar vínculos 🛛 🏹 Windows I     | Media 🍓 Windows               |                                    |                            |                        |
| 🗘 Atrás 🔹 🔿 🛪 🎯 🛃 🚮                          | 🔇 Búsqueda 💽 Favoritos 🧃              | Multimedia 🎯 🖏 🌛              | II 🖻 🛅 🗳 🖏                         |                            |                        |
| mant<br>bug tracking s                       | <b>IS</b><br>ystem                    |                               |                                    |                            |                        |
| Conectado como: <i>ana</i> (ana -            | desarrollador)                        | 07-18-2006 1                  | 0:44 CEST                          | Proyecto: Todos los Proyec | tos 💌 Cambiar          |
| Principal   <u>Mi vista</u>   <u>Ver Inc</u> | cidencias   <u>Informar de I</u> r    | ncidencia   <u>Log de cam</u> | <u>bios   Documentos   Mi Cuen</u> | ta   Salir 📃 🔤             | Saltar a Incidencia    |
| Vista Simple, [ Saltar a Nota:               | s ] [ Enviar un recordatorio ]        |                               | [<<]                               | í Cambiar a Vista Ava      | nzada 1 [ Historial de |
| ID                                           | Categoría                             | Gravedad                      | Reproducible                       | Fecha de Envío             | Ultima                 |
| 0000003                                      | [Gastos]                              | menor                         | siempre                            | 07-18-06 10:08             | 07-18-06 10:3          |
| Informador                                   | administrator                         | Acceso                        | público                            |                            |                        |
| Asignado a                                   | ana                                   |                               |                                    |                            |                        |
| Prioridad                                    | normal                                | Resolución                    | no se pudo duplicar                |                            |                        |
| Estado                                       | asignado                              |                               |                                    |                            |                        |
| Resumen                                      | 0000003: ordenacion                   | 1                             |                                    |                            |                        |
| Descripción                                  | Las columnas no se                    | ordenan ascendenteme          | nte                                |                            |                        |
| Información Adicional                        |                                       |                               |                                    |                            |                        |
| botones                                      |                                       |                               |                                    |                            |                        |
| Archivos Adjuntos                            | 4                                     |                               |                                    |                            |                        |
| Actualizar Incidencia                        | Asignar A: C<br>[Informador] 🛨 [nuevo | ambiar estado a:              | Monitorizar Incidencia             | Creada clonada 🛛 🔤 Mov     | ver Incidencia         |
| •                                            |                                       |                               |                                    | i i i i                    | •                      |
| e) Listo                                     |                                       |                               |                                    | 👘 I                        | nternet                |

y en el menú desplegable que se encuentra en la parte inferior izquierda (debajo del botón **Asignar A**) selecciona el usuario (perteneciente a ese proyecto) al que le va a pasar la incidencia y pulsa el botón **Asignar A**. Una vez hecho esto, la incidencia pasara a ser del nuevo usuario.

Todas las reasignaciones de incidencias, quedan registradas en el histórico de la incidencia. De esta manera el responsable pude ver el paso de las incidencias de un usuario a otro.

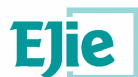

### 5.1.3. Creación de nuevas incidencias

Cuando un usuario desea informar de una incidencia, deberá proceder a crear una nueva.

Para crear una nueva incidencia se debe seleccionar la opción **Informar de Incidencia** (situado en el menú superior). Al presionar este botón se remitirá a la siguiente página:

| gradno gradion gradie gradientas Ayda       Image: Construction of the program of the program of the                                                                                                    | 🚰 Seleccione Proyecto - Mantis - Microsoft Ir                                                                                     | ernet Explorer                                                                  |          |                     |               | - 8               |
|----------------------------------------------------------------------------------------------------|----------------------------------------------------------------------------------------------------|---------------------------------------------------------------------------------|----------|---------------------|---------------|-------------------|
| Derection [] http://domnia/matrisfoging_select_prol_page php?ref=bug_report_page php?ref=bug_report_page php?ref=bug_re                                                                                                    | Archivo Edición Ver Eavoritos Herramier                                                                                           | as Ay <u>u</u> da                                                               |          |                     |               |                   |
| Vinces Province and a construction of the second and a construction of the second and a constructio                                                                                                    | Dire <u>c</u> ción 🍯 http://dominio/mantis/login_sele                                                                             | _proj_page.php?ref=bug_report_page.php                                          |          |                     |               | → <sup>→</sup> Ir |
| Artis                                                                                                    | Vínculos 🍘 Hotmáil gratuito 🚷 Personalizar vín                                                                                    | ulos 🌏 Windows Media 🌏 Windows                                                  |          |                     |               |                   |
| Copyright © 2000 - 2006 Mantis Group Webmaster Descurbed com         Copyright © 2000 - 2006 Mantis Group Webmaster Descurbed com         1 total queries executed.                                                                                                    | 🗘 Atrás 🔹 🔿 🖉 🙆 🚮 😡 Búsqueda                                                                                                    | 🖬 Favoritos 🞯 Multimedia 🧭 🖓 🚽 🍠 🗐 🗐 🔝 🖏 🐾                                      |          |                     |               |                   |
| Conectado como: aña (ana - desarrollador) 07-18-2006 13:02 CEST Proyecto: Todos los Proyectos Conditional   Mi Vista   Yer Incidencias   Informar de Incidencia   Log de cambios   Documentos   Mi Cuenta   Salir Sater a incidencia<br>Seleccione Proyecto Seleccione Proyecto Seleccione Proyecto Seleccione Proyecto Seleccione Proyecto Informate 2000 - 2006 Mentis Group Webmaster Dexample.com In total queries executed.                                                                                                    |                                                                                                    |                                                                                 |          |                     |               |                   |
| Erincipal   Mi vista   Ver Incidencia   Informar de Incidencia   Log de cambios   Documentos   Mi Cuenta   Salir       Salar e incidencia         Seleccione Proyecto       Gastos       Image: Compression of the second second s                                                                                                    | Conectado como: ana (ana - desarrollad                                                                                            | or) 07-18-2006 13:02 CEST                                                       | Proyecto | Todos los Proyectos | s 💌 1         | Cambiar           |
| Seleccione Proyecto<br>Seleccione Proyecto<br>Establecer por defecto.<br>Seleccione Proyecto<br>Seleccione Proyecto<br>Seleccione Seleccione Seleccione<br>Seleccione Seleccione Se | Principal   Mi vista   Ver Incidencias                                                                                            | Informar de Incidencia   Log de cambios   Documentos   Mi Cuenta                | salir [  | Sal                 | tar a Incider | ncia              |
|                                                                                                    | <i>СоринарМ © 2000 - 2005 Mants Group<br/>webmatter:®example.com</i><br>11 total queries executed.<br>10 unique queries executed. | Seleccione Proyecto Seleccione Proyecto Seleccione Proyecto Seleccione Proyecto |          |                     | mai           | atis<br>assure    |

En esta página, debe seleccionar el proyecto en el que quiere añadir la incidencia (del menú desplegable) y presionar el botón **Seleccione Proyecto**. Accederá entonces a la página donde completará la incidencia.

| Introduzca<br>el detalle del<br>informe. | [ <u>Informe Avanzado</u> ]                 |
|------------------------------------------|---------------------------------------------|
| Categoría                                |                                             |
| Reproducible                             | siempre                                     |
| Gravedad                                 | menor                                       |
| Prioridad                                | normal                                      |
|                                          |                                             |
| *Resumen                                 | La valicación no funciona                   |
| *Descripción                             | La validación de las fechas no es correcta. |
|                                          |                                             |
|                                          |                                             |
|                                          |                                             |
|                                          |                                             |
|                                          | <b></b>                                     |

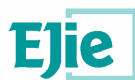

| Información<br>Adicional                          |                                                 |
|---------------------------------------------------|-------------------------------------------------|
| botones                                           |                                                 |
| Subir<br>Archivo<br>(Tamaño<br>Máximo:<br>5,000k) | Examinar                                        |
| Acceso                                            | 🕫 Público C Privado                             |
| Continuar<br>informando                           | 🗌 (seleccione para informar de más Incidencias) |
| * Requerido                                       | Enviar Informe                                  |

El usuario rellenara los datos que crea necesarios, teniendo en cuenta que los campos con asterisco deben ser rellenados obligatoriamente.

### 5.1.4. Otras funcionalidades

Además de las dos funcionalidades básicas, Mantis proporciona otras:

 Permite ver todas las incidencias que se han registrado en la aplicación, dependiendo del proyecto seleccionado. Para acceder a esta funcionalidad, se presiona la opción Ver Incidencias.

|                                  | P THE OAAA ARE            | met explorer             |                         |                           |                                 |                         | _                |
|----------------------------------|---------------------------|--------------------------|-------------------------|---------------------------|---------------------------------|-------------------------|------------------|
| hivo <u>E</u> dición <u>V</u> er | Eavoritos <u>H</u> erram  | ientas Ay <u>u</u> da    |                         |                           |                                 |                         |                  |
| ción 🔕 http://domini             | o/mantis/view_all_        | bug_page.php             |                         |                           |                                 |                         | <u> </u>         |
| los 🕘 Hotmail gratuito           | o 🕘 Personalizar v        | rínculos 🕘 Windows       | Media 🥘 Windows         |                           |                                 |                         |                  |
| Atrás 🔹 🔿 👻 🙆                    | 2 🗇 📿 Búsque              | eda 📷 Favoritos 🧃        | PMultimedia 🎯 🖏         | • 🦛 🖬 🗐 🛍 🖏 📬             |                                 |                         |                  |
| ectado como: <i>an</i> a         | ∋ (ana - desarroll        | ador)                    | 07-18-20                | 06 12:58 CEST             | Proyect                         | to: Todos los Proyectos | 👻 Cambia         |
| n <mark>cipal   Mi vista</mark>  | Ver Incidencia            | <u>s   Informar de I</u> | ncidencia   Log de      | cambios   Documentos      | <u>Mi Cuenta</u>   <u>Salir</u> | Salta                   | ar a Incidencia  |
| armador: N                       | Ionitorizado por:         | Asignadi                 | . a.                    | Categoría                 | Gravedad:                       | Resolución:             | Perfil           |
| lquiera c                        | ualquiera                 | cualquie                 | ra                      | cualquiera                | cualquiera                      | cualquiera              | cualquiera       |
| ado: S                           | Cultar con Estado         | : Desarrol               | lo del Producto:        | Versión de Produ          | cto: Resuelto en ver            | sión: Prioridad:        |                  |
| lquiera c                        | errado (Y superio         | res) cualquie            | ra                      | cualquiera                | cualquiera                      | cualquiera              |                  |
| : A                              | Acceso:                   | <u>Ver la di</u>         | ficultad de la incidenc | ia: <u>Cambiado(hrs):</u> | Usar filtros de fe              | cha: Relaciones:        |                  |
| c                                | ualquiera                 | SÍ                       |                         | 6                         | No                              | cualquiera              |                  |
| ones c                           | ajas de texto             | combos                   |                         | <u>listas enlazadas</u>   |                                 |                         |                  |
| lquiera c                        | ualquiera                 | cualquie                 | ra                      | cualquiera                |                                 |                         |                  |
| ucionado por: U                  | lltima Actualizació       | n Descencente            |                         |                           |                                 |                         |                  |
| iuscar:                          | Filtra                    | r                        | [ Filtros               | avanzados ]               | Rest                            | aurar filtro Guard      | ar filtro actual |
|                                  |                           |                          |                         |                           |                                 | 16.52                   |                  |
| idencias (1 - 3 /                | / 3) [ <u>Imprimir Ir</u> | formes ] [ Exporta       | ra CSV ]                |                           |                                 |                         |                  |
| P                                | <u>ID</u> #               | <u>Categoría</u>         | Gravedad                | <u>Estado</u>             | Actualizado                     | Resum                   | en               |
| D0000                            | 003                       | [Gastos]                 | menor                   | <u>asignado</u> (ana)     | 07-18-06                        | ordenacion              |                  |
| <i>₽</i> <u>0000</u>             | 0004                      | [Gastos]                 | menor                   | nuevo                     | 07-18-06                        | combos dependien        | tes              |
| <i>₽</i> <u>0000</u>             | 0001                      | [IVAP]                   | menor                   | <u>asignado</u> (ana)     | 07-18-06                        | casca la validacion     |                  |
| Seleccionar todos 🕅              | vlover                    | • OK                     |                         |                           |                                 |                         |                  |
| vo                               | se necesitan má           | s aceptado               | confirm                 | ado asignado              | resuelto                        | cerrad                  | D                |
|                                  |                           |                          |                         |                           |                                 |                         |                  |

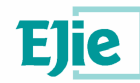

 Permite acceder a todos los documentos agregados a un determinado proyecto. Para acceder a esta funcionalidad, se presiona la opción Documentos.

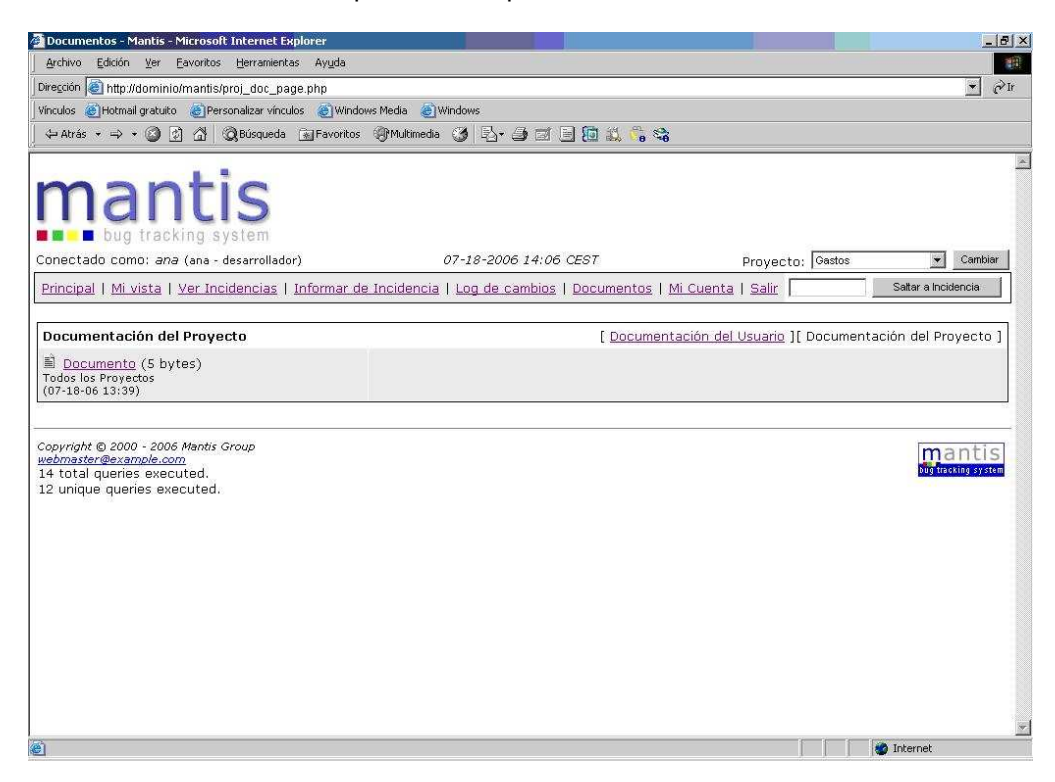

En Documentos ->Documentación del Usuario al usuario se le proporciona un manual de ayuda de Mantis.

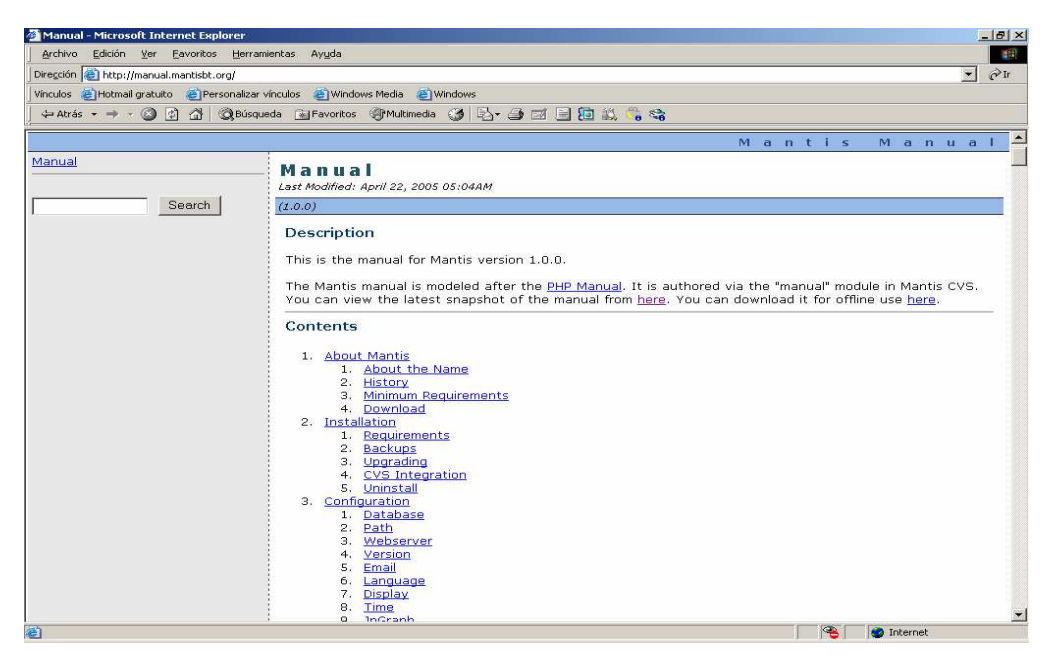

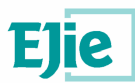

 Si el usuario considerase oportuno cambiar la contraseña, la aplicación incorpora una opción para hacerlo. Para acceder a esta funcionalidad, se presionará la opción Mi cuenta. Para proceder al cambio deberá introducir la nueva contraseña (y confirmarla).

| 🗿 Mi Cuenta - Mantis - Microsoft Internet Explor                                                                                  | er and a second second s |                                             |                         |            | 8 × |
|----------------------------------------------------------------------------------------------------|----------------------------------------------------------------------------------------------------|---------------------------------------------|-------------------------|------------|-----|
| Archivo Edición Ver Eavoritos Herramientas                                                                                        | Ayuda                                                                                                    |                                             |                         |            | -   |
| Dirección 🙋 http://dominio/mantis/account_page                                                                                    | php                                                                                                    |                                             |                         | <u> </u>   | ≥Ir |
| Vínculos 🕘 Hotmail gratuito 🕘 Personalizar vínculo                                                                                | 🗧 🥘 Windows Media 🛛 🕘 Windows                                                                                                    |                                             |                         |            |     |
| ↔ Atrás • → · ② ② ঐ 🚮 ◎ QBúsqueda                                                                                                 | 🖥 Favoritos 🎯 Multimedia 🍏 🛃 - 🎒 🛒 📄                                                                                                    | 🛅 🎎 端 👒                                     |                         |            |     |
|                                                                                                    |                                                                                                    |                                             |                         |            | •   |
| Conectado como: ana (ana - desarrollador)                                                                                         | 07-18-2006 13:11 CE                                                                                                    | ST Proyec                                   | to: Todos los Proyectos | ▼ Cambiar  |     |
| Principal   Mi vista   Ver Incidencias   I                                                                                        | nformar de Incidencia   Log de cambios   C                                                                                                    | ocumentos   <u>Mi Cuenta</u>   <u>Salir</u> | Saltar a                | Incidencia | ٦l  |
|                                                                                                    |                                                                                                    |                                             |                         |            | -   |
| Editar Cuenta                                                                                                    |                                                                                                    | [ Mi Cuenta ][ <u>Preferenc</u>             | ias ][ Perfiles ]       |            |     |
| Usuario                                                                                                    | ana                                                                                                    |                                             |                         |            |     |
| Contraseña                                                                                                    | *****                                                                                                    |                                             |                         |            |     |
| Confirmar contrase                                                                                                    | ňa [******                                                                                                    |                                             |                         |            |     |
| Email                                                                                                    | anaizbi2@hotmail.com                                                                                                    |                                             |                         |            |     |
| Nombre real                                                                                                    | ana                                                                                                    |                                             |                         |            |     |
| Nivel de Acceso                                                                                                    | desarrollador                                                                                                    |                                             |                         |            |     |
| Nivel de Acceso de<br>Proyecto                                                                                                    | desarrollador                                                                                                    |                                             |                         |            |     |
| Proyectos Asignado                                                                                                    | s                                                                                                    |                                             |                         |            |     |
|                                                                                                    | Actualizar Usuario                                                                                                    |                                             |                         |            |     |
| 1                                                                                                    |                                                                                                    |                                             |                         |            |     |
|                                                                                                    |                                                                                                    |                                             |                         |            |     |
| Copyright © 2000 - 2006 Mantis Group<br><u>webmaster@example.com</u><br>12 total queries executed.<br>11 unique queries executed. |                                                                                                    |                                             | n                       | nantis     |     |
| e · ·                                                                                                    |                                                                                                    |                                             | 🔹 🚺 🔮 Internet          |            |     |

#### 5.1.5. Flujo de incidencias en Mantis

Mantis permitirá a los grupos de asistencia técnica realizar el seguimiento detallado de los bugs que vayan apareciendo en sus aplicaciones implantadas en EJIE, en las fases de desarrollo, pruebas o producción, incluidas las de las distintas releases que se vayan creando.

Los flujos de gestión asociados a la explotación de la herramienta se pueden resumir como:

- 1. Crear el proyecto en Mantis
- 2. Si no están ya dados de alta, crear los usuarios que interactuarán en el seguimiento y corrección de bugs de aplicación
- Asociar los usuarios al proyecto, asignándoles el perfil que le corresponda, de entre los siguientes:
  - Espectador: Usuario ajeno al proceso de gestión y creación de bugs. Se trata de un usuario de consulta, que podrá visualizar las incidencias y consultar el historial de cada una de ellas.
  - Informador: Usuario encargado de dar de alta las incidencias, que posteriormente puede consultar su evolución. Se trata de un perfil de testeador de aplicaciones con la misión de identificar cambios, problemas o mejoras durante las distintas etapas de un proyecto. Se identificará según los proyectos con un perfil de analista.
  - Desarrollador: Usuario que puede dar de alta incidencias, actualizarlas (es decir incorporar notas, resolverlas, etc.), cambiar su estado y asignarlas a otros usuarios.

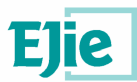

Este perfil englobará al conjunto de técnicos encargados de la construcción y puesta a punto de las aplicaciones.

- Manager: Usuario que puede dar de alta incidencias, actualizarlas, cambiar su estado, asignarlas a otros usuarios, y ver el historial de evolución de la incidencia. El perfil de manager se corresponde en general con el responsable del proyecto, pudiendo haber varios usuarios manager para un mismo proyecto.
- 4. Introducir las incidencias que se vayan produciendo
- 5. Asignar su resolución al encargado de la resolución que corresponda
- 6. Tratar, resolver y cerrar la incidencia

El flujo de vida de una incidencia se muestra en el siguiente gráfico:

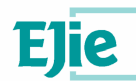

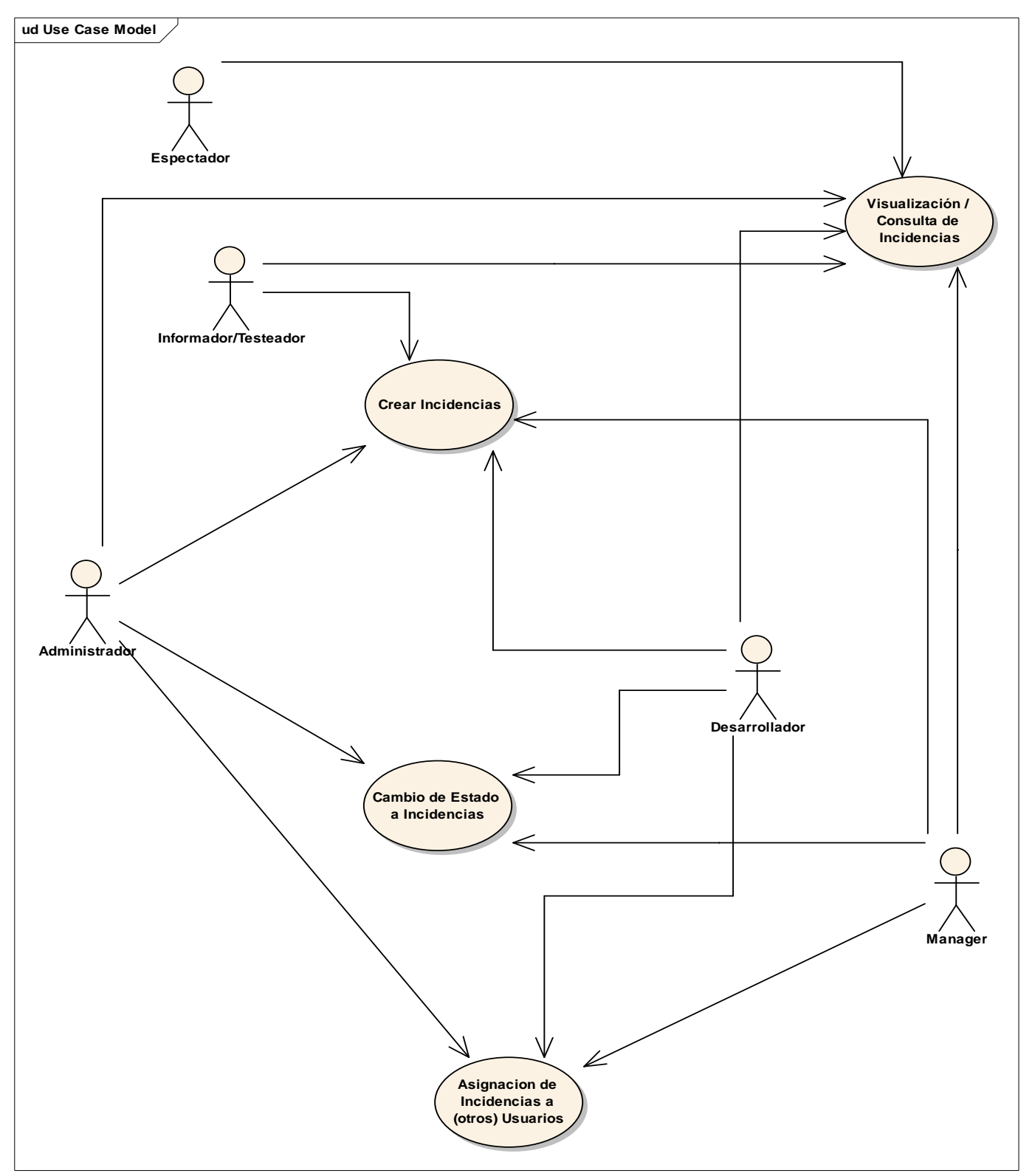

De este modo, en la fase-0 del proyecto, el responsable de aplicación comunicará a implantación la intención de utilizar Mantis para la gestión de incidencias, en cuyo caso deberá adjuntar debidamente

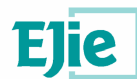

cumplimentado el documento de solicitud de intervención en Mantis (Anexo I del presente documento).

Implantación a su vez solicitará los trabajos necesarios al grupo de soporte software, adjuntando para tal fin el mismo documento de solicitud de intervención en Mantis recogido (Anexo I del presente documento)

#### 5.2 Administración de proyectos

Además de las funcionalidades propias de cualquier usuario de Mantis, el responsable (manager) tiene otras funcionalidades inherentes a su cargo.

#### 5.2.1. Solicitud de proyecto

Para dar de alta un nuevo proyecto en mantis, el responsable debe cumplimentar la solicitud existente para tal efecto.

En la plantilla de proyecto el responsable debe especificar, los datos referentes al proyecto (que es un proyecto nuevo, estado del proyecto, si es un subproyecto de otro proyecto...) y los usuarios que se adscriben al proyecto.

Una vez se ha aprobado una solicitud de alta de proyecto en mantis, el administrador realizara las tareas oportunas para dar de alta el nuevo proyecto en Mantis.

### 5.2.2. Solicitud de cambios en proyecto

Durante la evolución de un proyecto en determinadas circunstancias el responsable puede querer alterar las especificaciones del mismo en Mantis.

Para realizar cualquier tipo de cambio en las especificaciones del proyecto en Mantis, el responsable debe cumplimentar la plantilla de gestión de proyecto de Mantis con la casilla de modificación de proyecto seleccionada.

En la plantilla del proyecto el responsable, especificara los cambios que desea realizar para que el administrador del Mantis los lleve a cabo.

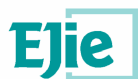

#### 5.2.3. Asignación de incidencias

Una de las tareas de gestión que tiene que llevar a cabo el responsable, es la asignación de las incidencias a los usuarios correspondientes. Una vez un usuario que no tenga un perfil de administrado o de manager crea una incidencia, esta queda registrada en el sistema y solo un responsable puede asignarla a un usuario determinado para su resolución (el manager también tiene esa funcionalidad, pero ese desempeño queda fuera de sus responsabilidades).

Nada más entrar el responsable en el sistema, ve las incidencias que no están asignadas.

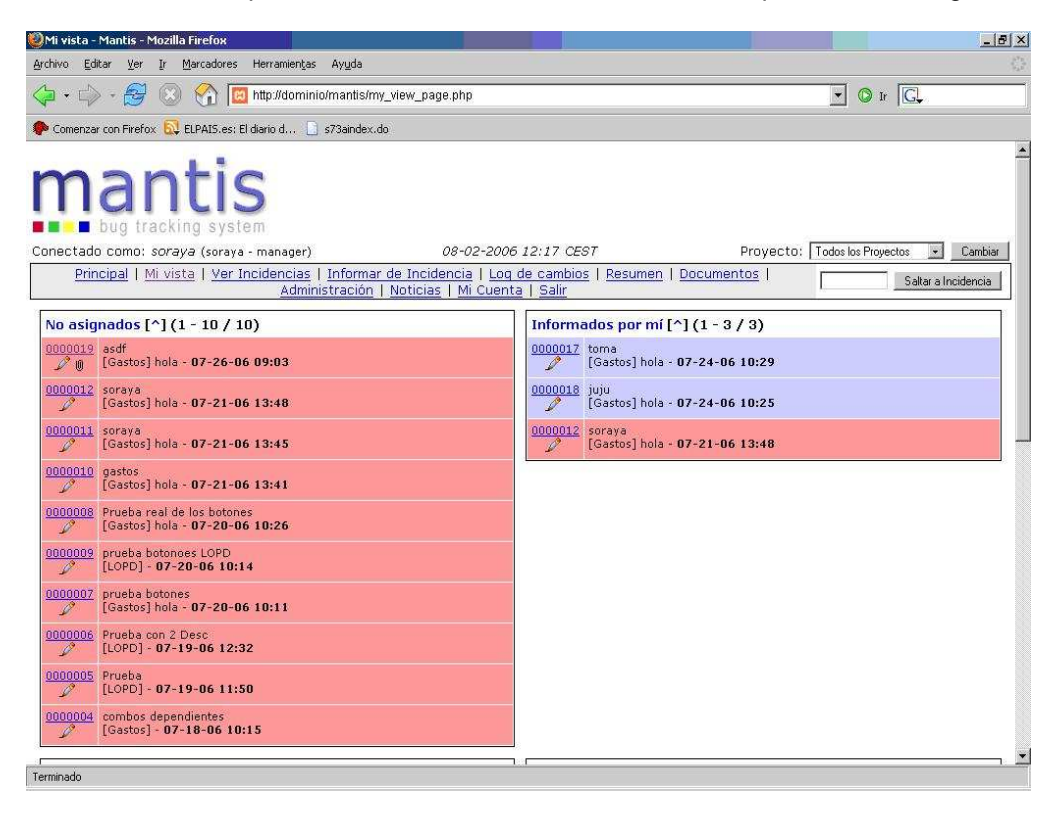

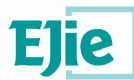

Para asignar una incidencia el responsable, debe acceder a la incidencia pinchando en el link de la misma

| 0000003: ordenacion - Mantis -              | Microsoft Internet Explorer                  |                       |                             |                              | _ 8                           |
|---------------------------------------------|----------------------------------------------|-----------------------|-----------------------------|------------------------------|-------------------------------|
| Archivo Edición Ver Eavoritos               | <u>H</u> erramientas Ayuda                   |                       |                             |                              | 1                             |
| Dire <u>c</u> ción 🙋 http://dominio/mantis/ | Niew.php?id=3                                |                       |                             |                              | • @1                          |
| Vínculos 💩 Hotmail gratuito 💩 Per           | rsonalizar vínculos 🛛 🏹 Windows M            | edia 🍓 Windows        |                             |                              |                               |
| 🕁 Atrás 🔹 🤿 💉 🎯 🛃 🚮                         | 🔇 Búsqueda 💽 Favoritos 🧐                     | Multimedia 🧭 🖏 🎒      | II 🖻 🔯 🗸 🐝                  |                              |                               |
| mant                                        | IS                                           |                       |                             |                              |                               |
| Conectado como: <i>ana</i> (ana -           | desarrollador)                               | 07-18-2006 1          | 0:44 CEST                   | Provecto: Todos los Prove    | ctos 👻 Cambiar                |
| Principal   Mi vista   Ver Inc              | cidencias   Informar de In                   | sidencia   Log de cam | bios   Documentos   Mi Cuen | ta I Salir                   | Saltar a Incidencia           |
|                                             |                                              |                       |                             |                              |                               |
| Vista Simple. [ Saltar a Nota               | <u>s</u> ] [ <u>Enviar un recordatorio</u> ] |                       | [ << ]                      | [ <u>Cambiar a Vista Ava</u> | anzada ] [ <u>Historial d</u> |
| ID                                          | Categoría                                    | Gravedad              | Reproducible                | Fecha de Envío               | Ultim                         |
| 0000003                                     | [Gastos]                                     | menor                 | siempre                     | 07-18-06 10:08               | 07-18-06 10:3                 |
| Informador                                  | administrator                                | Acceso                | público                     |                              |                               |
| Asignado a                                  | ana                                          |                       |                             |                              |                               |
| Prioridad                                   | normal                                       | Resolución            | no se pudo duplicar         |                              |                               |
| Estado                                      | asignado                                     |                       |                             |                              |                               |
| Resumen                                     | 0000003: ordenacion                          |                       |                             |                              |                               |
| Descripción                                 | Las columnas no se o                         | rdenan ascendenteme   | nte                         |                              |                               |
| Información Adicional                       |                                              |                       |                             |                              |                               |
| botones                                     |                                              |                       |                             |                              |                               |
| Archivos Adjuntos                           |                                              |                       |                             |                              |                               |
| Actualizar Incidencia                       | Asignar A: Ca<br>[[Informador] 💌 nuevo       | mbiar estado a:       | Monitorizar Incidencia      | Creada clonada 🛛 Mo          | ver Incidencia                |
| d                                           |                                              |                       |                             | L.                           | <u>)</u>                      |
| Listo                                       |                                              |                       |                             |                              | Internet                      |

y en el menú desplegable que se encuentra en la parte inferior izquierda (debajo del botón **Asignar A**) selecciona el usuario (perteneciente a ese proyecto) al que le va a pasar la incidencia y pulsa el botón **Asignar A**. Una vez hecho esto, la incidencia pasara a ser del usuario especificado.

#### 5.2.4. Configuración del envío de e-mails

El usuario tiene la capacidad de configurar bajo que suceso y con qué nivel de importancia quiere recibir un e-mail. Por ejemplo, un usuario al cual se le notifican (mediante el envió de un e-mail) normalmente el cierre de las incidencias, podría configurar el envió de los e-mail's solo para incidencia de prioridad alta, evitando así recibir información trivial para él.

Podrá configurar los e-mails que va a recibir, según la topología de las incidencias y según la etapa en la que se encuentre la incidencia. Si el usuario desea configurar cualquiera de la pautas descritas anteriormente, debe seguir los siguientes pasos:

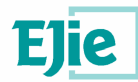

1. Como en cualquier otra operación que desee realizar un usuario en el **Mantis**, lo primero que se debe hacer es conectarse correctamente a la aplicación.

|                                                                             | Inicio de sesión   | 1   |              |            |                    |           |          |             |                                         |     |      |
|-----------------------------------------------------------------------------|--------------------|-----|--------------|------------|--------------------|-----------|----------|-------------|-----------------------------------------|-----|------|
|                                                                             | Usuario            |     |              |            |                    |           |          |             |                                         |     |      |
|                                                                             | Contraseña         |     |              |            |                    |           |          |             |                                         |     |      |
|                                                                             | Guardar datos      | C   |              |            |                    |           |          |             |                                         |     |      |
|                                                                             |                    |     |              | ( Interior |                    |           |          |             |                                         |     |      |
|                                                                             |                    |     |              | Iniciar    | sesion             |           |          |             |                                         |     |      |
|                                                                             |                    |     |              | Iniciar    | sesion             |           |          |             |                                         |     |      |
|                                                                             | [ Solicitar        | una | Cuent        | a Nueva ]  | [ ¿Olvidas         | ste la ci | ontraseñ | <u>a?</u> ] |                                         |     |      |
|                                                                             | [ <u>Solicitar</u> | una | Cuent        | a Nueva ]  | [ ¿Olvidas         | ste la ci | ontraseñ | a?]         |                                         |     |      |
|                                                                             | [ <u>Solicitar</u> | una | Cuent        | a Nueva ]  | [ ¿Olvidas         | ste la ci | ontraseñ | <u>a?</u> ] |                                         |     |      |
|                                                                             | [ <u>Solicitar</u> | una | Cuent        | a Nueva ]  | [ ¿Olvidas         | ste la ci | ontraseñ | <u>a?</u> ] |                                         |     |      |
|                                                                             | [ Solicitar        | una | <u>Cuent</u> | a Nueva )  | [ ¿Olvidas         | ste la ci | ontraseñ | <u>a?</u> ] |                                         |     |      |
|                                                                             | [ <u>Solicitar</u> | una | Cuent        | a Nueva )  | [ ¿Olvidas         | ste la ci | ontraseñ | <u>a?</u> ] |                                         |     |      |
|                                                                             | [ Solicitar        | una | . Cuent      | a Nueva )  | [ ¿Olvidas         | ste la ci | ontraseñ | <u>a?</u> ] | ~~~~~~~~~~~~~~~~~~~~~~~~~~~~~~~~~~~~~~~ |     |      |
| 1115 1.0.1[^]                                                               | [ Solicitar        | una | Cuent        | a Nueva ]  | [ ¿Olvidas         | ste la ci | ontraseñ | <u>aî</u> ] |                                         | mai | ntis |
| tiis 1.0.1[^]<br>vright 0.2000 · 2006 Manths Group<br>tal queries executed. | [ <u>Solicitar</u> | una | <u>Cuent</u> | a Nueva )  | [ <u>¿Olvida</u> s | ste la co | ontraseñ | <u>a?</u> ] |                                         | mai | ntis |

2. Al igual que para establecer cualquier de las pautas de configuración, si el usuario desea configurar la recepción de e-mail's debe acceder al campo Mi cuenta.

| Principal   Mi vista   Ver Incidencias   Informar de Inc                                                                                         | idencia   Log de cambios   Documento         | s   <u>Mi Cuenta</u>   <u>Salir</u> | Saltar a Incidencia        |
|----------------------------------------------------------------------------------------------------|----------------------------------------------|-------------------------------------|----------------------------|
| Incidencias Abiertas y Asignados a mi: 0<br>Última Visita: 22-05-07 16:39                                                                        |                                              | Incidencias Abie                    | ertas y Reportados por mi: |
|                                                                                                    | [ <u>Noticias Archivadas</u> ][ <u>RSS</u> ] |                                     |                            |
| Mantis 1.0.1[^]<br>Copyright (0.2000 - 2005 Mentis Group<br>webmaster@webmandle.com<br>16 total queries executed.<br>14 unique queries executed. |                                              |                                     | mantis                     |

**3.** Una vez dentro de la pantalla de configuración de usuario, para acceder a la pantalla donde se pueden definir las pautas de recepción de correos se debe pinchar en preferencias.

| Editar Cuenta                  | [ Mi Cuenta ] [ Preferencias ] [ Perfile | <u>s</u> ] |
|--------------------------------|------------------------------------------|------------|
| Usuario                        | desarrollador1.                          |            |
| Contraseña                     |                                          |            |
| Confirmar contraseña           |                                          |            |
| Email                          |                                          |            |
| Nombre real                    |                                          |            |
| Nivel de Acceso                | desarrollador                            |            |
| Nivel de Acceso de<br>Proyecto | desarrollador                            |            |
| Proyectos Asignados            |                                          |            |
|                                | Actualizar Usuario                       |            |

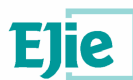

4. En esta pantalla, el usuario puede configurar distintas características relacionadas con el uso y comportamiento de la aplicación (por ejemplo: el idioma en el que se vera la aplicación o el proyecto por defecto del usuario). Dentro del conjunto de las opciones configurables, se encuadran las asociadas con la recepción de e-mail's.

Las posibilidades de configuración que se ofrecen, brindan al usuario la posibilidad de configurar en que circunstancias desea que la aplicación le envié e-mail's y el nivel de gravedad mínimo que deben tener estas.

Los distintos casos donde la aplicación podría enviar al usuario un e-mail son:

- Enviar Email en Incidencias Nuevas.
- Enviar Email en Incidencias Asignadas.
- Enviar Email en Incidencias que requieren Opinión.
- Enviar Email en Incidencias Resueltas.
- Enviar Email en Incidencias Cerradas.
- Enviar Email en Incidencias Reabiertas.
- Enviar Email en Notas agregadas a la Incidencia.
- Enviar Email en Cambios de Estado.
- Enviar Email en Cambios de Prioridad.

Los diferentes niveles de prioridad, que el usuario puede asignar para cada una de las causas de envió de e-mail's son:

- Cualquiera.
- Funcionalidad.
- Trivial.
- Texto.
- Ajuste.
- Mayor.
- Menor.
- Cuelgue.
- Bloqueo.

Además de posibilitar al usuario definir las circunstancias y niveles de prioridad en el envió de e-mail's, la aplicación también permite definir el limite de notas que el usuario desea recibir.

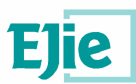

| 291 1              | minimar de minimar de minimar (de minimar de minimar (de minimar) | anbios - Documentos   Mir Cuento   Sellin               | a a control to |
|--------------------|-------------------------------------------------------------------|---------------------------------------------------------|----------------|
|                    | Preferencias de cuentas por defecto                               | [ <u>Mi Cuenta</u> ][ Preferencias ][ <u>Perfiles</u> ] |                |
|                    | Proyecto por defecto                                              | Todos los Proyectos 💌                                   |                |
|                    | Informe Avanzado                                                  |                                                         |                |
|                    | Vista Avanzada                                                    |                                                         |                |
|                    | Actualización Avanzada                                            |                                                         |                |
|                    | Demora de Recarga                                                 | 30                                                      |                |
|                    | Demora de Redirección                                             | 2                                                       |                |
|                    | Orden para Notas                                                  | ⊙ Ascendente ODescencente                               |                |
|                    | Enviar Email en Incidencias Nuevas                                | 🗹 Con gravedad mínima de cualquiera 😽                   |                |
|                    | Enviar Email en Incidencias Asignadas                             | 🗹 Con gravedad mínima de cualquiera 💌                   |                |
|                    | Enviar Email en Incidencias que requieren<br>Opinión              | 🕑 Con gravedad mínima de cualquiera 💌                   |                |
|                    | Enviar Email en Incidencias Resueltas                             | 🗹 Con gravedad mínima de cualquiera 💌                   |                |
|                    | Enviar Email en Incidencias Cerradas                              | 🗹 Con gravedad mínima de cualquiera 🔗                   |                |
|                    | Enviar Email en Incidecnias Reabiertas                            | 🗹 Con gravedad mínima de cualquiera 😽                   |                |
|                    | Enviar Email en Notas agregadas a la Incidencia                   | 🗹 Con gravedad mínima de cualquiera 🕑                   |                |
|                    | Enviar Email en Cambios de Estado                                 | 🗹 Con gravedad mínima de cualquiera 🔽                   |                |
|                    | Enviar Email en Cambios de Prioridad                              | 🗹 Con gravedad mínima de cualquiera 💽                   |                |
|                    | Límite de notas por email                                         | 0                                                       |                |
|                    | Idioma                                                            | english                                                 |                |
|                    | Actualizar                                                        | Preferencias                                            |                |
|                    |                                                                   |                                                         |                |
|                    | Reestablece                                                       | r Preferencias                                          |                |
| : 1.0.:<br>pht © 2 | [[^]<br>2000 - 2006 Mantis Group<br>xample.com                    |                                                         | man            |

•

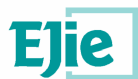

### 6 Perfil de desarrollador en Mantis

### 6.1 Trabajando en Mantis

Una vez dentro de la aplicación, la primera pantalla con la que los usuarios se encuentran es la siguiente.

| Mi vista - Mantis - Microsoft Internet Explorer                                                 |               |            |                                               |                  |                       | _ 8      |
|-------------------------------------------------------------------------------------------------|---------------|------------|-----------------------------------------------|------------------|-----------------------|----------|
| Archivo Edición Ver Eavoritos Herramientas Ayuda                                                |               |            |                                               |                  |                       | 1        |
| Dire <u>c</u> ción 🙆 http://dominio/mantis/my_view_page.php                                     |               |            |                                               |                  |                       | 💌 🤗 Ir   |
| Vinculos 💩 Hotmail gratuito 💩 Personalizar vinculos 🌒 Windows Media 🌒 Wind                      | lows          |            |                                               |                  |                       |          |
| ↔ Atrás • → · 🔕 🖄 🚮 🥘 Búsqueda 💽 Favoritos 🎯 Multimedia 🎡                                       | <b>3</b> 喝• 6 | ) 🖬 🗏 🛿    | 1 🛍 😘 😘                                       |                  |                       |          |
|                                                                                                 |               |            |                                               |                  |                       |          |
| Conectado como: <i>ana</i> (ana - desarrollador) 07 <sup>.</sup>                                | -18-2006      | 10:36 CES  | 7                                             | Proyecto: [      | Todos los Proyectos 🖉 | Cambiar  |
| Principal   <u>Mi vista</u>   <u>Ver Incidencias</u>   <u>Informar de Incidencia</u>   <u>L</u> | .og de ca     | mbios   Do | cumentos   <u>Mi C</u>                        | Cuenta   Salir   | Saltar a In           | cidencia |
| Asignados a mí (pendientes) [^] (1 - 2 / 2)                                                     |               | No asig    | ados [^] (1 - 1                               | l / 1)           |                       |          |
| 0000003<br>Gastos] - 07-18-06 10:36                                                             |               | 0000004    | combos dependier<br>[Gastos] - <b>07-18</b> - | ites<br>06 10:15 |                       |          |
| 0000001<br>Casca la validacion<br>[IVAP] - 07-18-06 09:57                                       |               | -          |                                               |                  |                       |          |
| Informados por mí [^] (1 - 1 / 1)                                                               |               | Resuelt    | os [^] (0 - 0 / 0                             | ))               |                       |          |
| 0000004<br>Combos dependientes<br>[Gastos] - 07-18-06 10:15                                     |               |            |                                               |                  |                       | 2        |
| Modificado recientemente [^] (1 - 3 / 3)                                                        |               | Monitor    | zados por mí ľ                                | ^1(0-0/0)        |                       |          |
| 0000003<br>(Gastos] - 07-18-06 10:36                                                            |               |            |                                               |                  |                       |          |
| 0000004<br>Castos] - 07-18-06 10:15                                                             |               |            |                                               |                  |                       |          |
| 0000001<br>Casca la validacion<br>[IVAP] - 07-18-06 09:57                                       |               |            |                                               |                  |                       |          |
| nuevo se necesitan más aceptado o                                                               | confirmado    |            | asignado                                      | resuelto         | cerrado               |          |
|                                                                                                 |               | -          |                                               |                  | 👔 👔 Internet          |          |

En ella se muestran todas las incidencias a las que tiene acceso el usuario. Se verán las incidencias asociadas directamente al usuario, las incidencias que han sido modificadas recientemente, las no asignadas,...

Las dos principales tareas de este usuario dentro de Mantis serán: acceder y actualizar (una vez resueltas) incidencias y crear nuevas incidencias.

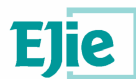

### 6.1.1. Resolución de incidencias

Las incidencias asociadas al usuario representan las tareas que debe resolver. Para acceder y ver de qué se tratan, basta con pinchar en los links correspondientes a las mismas. Un ejemplo del aspecto de una incidencia sería el siguiente:

| 🚈 0000003: ordenacion - Mantis - Mi   | crosoft Internet Explorer              |                      |                               |                 | X                               |
|---------------------------------------|----------------------------------------|----------------------|-------------------------------|-----------------|---------------------------------|
| Archivo Edición Ver Eavoritos         | Herramientas Ayuda                     |                      |                               |                 |                                 |
| Direction 🏽 http://dominio/mantis/vie | w.php?id=3                             |                      |                               |                 | 💌 🔗 Ir                          |
| Vinculos 🙋 Hotmail gratuito 👹 Persor  | halizar vínculos 🛛 🎅 Windows Med       | dia 🧃Windows         |                               |                 |                                 |
| ↔ Atrás • ⇒ • 🕝 🗊 🚮   😋               | Búsqueda 💽 Favoritos 🎯 M               | tultimedia 🎯 🔂 - 🌛   | a 🖻 🕼 🖏 📬 😂                   |                 |                                 |
| manti                                 | S                                      |                      |                               |                 | ×                               |
| Conectado como: ana (ana - de         | sarrollador)                           | 07-18-2006 1         | 0:44 CEST                     | Provecto: Todos | s los Provectos 🔹 Cambiar       |
| Dringing   Milluicto   Ver Ingid      | onoine I. Informar de Inci             | donoia I Log do cami | nice I Decumentes I Mi Cuenta | L Colin         | Saltar a Incidencia             |
| Principal   Mi Vista   Ver Inciu      | encias i informar de mor               | dencia i cog de cam  | bios   Documentos   Mi Coenta |                 |                                 |
| Vista Simple. [ Saltar a Notas ]      | [ Enviar un recordatorio ]             |                      | [ << ]                        | [ Cambiar a     | Vista Avanzada ] [ Historial de |
| ID                                    | Categoría                              | Gravedad             | Reproducible                  | Fecha de        | Envío Ultima                    |
| 0000003                               | [Gastos]                               | menor                | siempre                       | 07-18-06 10:0   | 8 07-18-06 10:3                 |
| Informador                            | administrator                          | Acceso               | público                       |                 |                                 |
| Asignado a                            | ana                                    |                      |                               |                 |                                 |
| Prioridad                             | normal                                 | Resolución           | no se pudo duplicar           |                 |                                 |
| Estado                                | asignado                               |                      |                               |                 |                                 |
| Resumen                               | 0000003: ordenacion                    |                      |                               |                 |                                 |
| Descripción                           | Las columnas no se or                  | denan ascendenteme   | nte                           |                 |                                 |
| Información Adicional                 |                                        |                      |                               |                 |                                 |
| botones                               |                                        |                      |                               |                 |                                 |
| Archivos Adjuntos                     | lj.                                    |                      |                               |                 |                                 |
| Actualizar Incidencia                 | Asignar A: Cam<br>[Informador] 🛨 nuevo | ibiar estado a:      | Monitorizar Incidencia        | Creada clonada  | Mover Incidencia                |
| •                                     |                                        |                      |                               |                 |                                 |
| e) Listo                              |                                        |                      |                               | 11              | S Internet                      |

Una vez que el usuario ha resuelto la incidencia, debe actualizar el estado de la misma. Para ello deberá pinchar sobre el link de la incidencia.

| 🚰 0000003: ordenacion - Mantis -             | Microsoft Internet Explorer           |                               |                             |                            | _ 문 ×                  |
|----------------------------------------------|---------------------------------------|-------------------------------|-----------------------------|----------------------------|------------------------|
| Archivo Edición Ver Eavoritos                | <u>H</u> erramientas Ay <u>u</u> da   |                               |                             |                            | 193                    |
| Dirección 🔯 http://dominio/mantis/           | Niew.php?id=3                         |                               |                             |                            | 💌 🔗 Ir                 |
| Vinculos 🛞 Hotmail gratuito 🚷 Per            | rsonalizar vínculos 🛛 🏹 Windows I     | Media 🕘 Windows               |                             |                            |                        |
| ↔ Atrás • → · ② ⑦ 죠                          | 🖓 Búsqueda 💽 Favoritos 🍕              | PMultimedia 🎯 🖏 🍛             | II 🖃 🕼 🞎 😘 👒                |                            |                        |
| mant                                         | <b>IS</b><br>ystem                    |                               |                             |                            |                        |
| Conectado como: ana (ana -                   | desarrollador)                        | 07-18-2006 1                  | 0:44 CEST                   | Proyecto: Todos los Proyec | tos 👻 Cambiar          |
| Principal   <u>Mi vista</u>   <u>Ver Inc</u> | cidencias   Informar de Ir            | ncidencia   <u>Log de cam</u> | bios   Documentos   Mi Cuer | uta I Salir 📃 🔤            | Saltar a Incidencia    |
| Vista Simple, [ Saltar a Nota:               | s ] [ Enviar un recordatorio ]        |                               | [<<]                        | [ Cambiar a Vista Ava      | nzada ] [ Historial de |
| ID                                           | Categoría                             | Gravedad                      | Reproducible                | Fecha de Envío             | Ultima                 |
| 0000003                                      | [Gastos]                              | menor                         | siempre                     | 07-18-06 10:08             | 07-18-06 10:3          |
| Informador                                   | administrator                         | Acceso                        | público                     |                            |                        |
| Asignado a                                   | ana                                   |                               |                             |                            |                        |
| Prioridad                                    | normal                                | Resolución                    | no se pudo duplicar         |                            |                        |
| Estado                                       | asignado                              |                               |                             |                            |                        |
| Resumen                                      | 0000003: ordenacior                   | n                             |                             |                            |                        |
| Descripción                                  | Las columnas no se                    | ordenan ascendenteme          | ente                        |                            |                        |
| Información Adicional                        |                                       |                               |                             |                            |                        |
| botones                                      |                                       |                               |                             |                            |                        |
| Archivos Adjuntos                            |                                       |                               |                             |                            |                        |
| Actualizar Incidencia                        | Asignar A: C<br>[[Informador] ː nuevo | ambiar estado a:              | Monitorizar Incidencia      | Creada clonada Mon         | ver Incidencia         |
| •                                            |                                       |                               |                             |                            |                        |
| 🛐 Listo                                      |                                       |                               |                             |                            | nternet                |

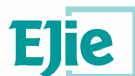

A continuación pulsará el botón Actualizar Incidencia:

| 🗿 0000003: ordenacio                 | on - Mantis - Microsoft Internet Explore                 | r                     |                                    |                       |                         |
|--------------------------------------|----------------------------------------------------------|-----------------------|------------------------------------|-----------------------|-------------------------|
| Archivo Edición Ve                   | er <u>F</u> avoritos <u>H</u> erramientas Ay <u>u</u> da |                       |                                    |                       |                         |
| Dire <u>c</u> ción 🙋 http://don      | ninio/mantis/bug_update_page.php                         |                       |                                    |                       | 🔹 🖓 lr                  |
| Vinculos 🙆 Hotmail gra               | ituito 🙆 Personalizar vínculos 🏼 🙆 Windov                | vs Media 🛛 🕘 Windows  |                                    |                       |                         |
| 🗘 Atrás 🔹 🔿 🗠 👸                      | ) 🗿 🚮 🔍 Búsqueda 💽 Favoritos                             | @Multimedia  ③  □→    | ) I l () () () ()                  |                       |                         |
|                                      | ntis<br>acking system                                    |                       |                                    |                       |                         |
| Conectado como:                      | <i>ana</i> (ana - desarrollador)                         | 07-18-2006            | 5 12:49 CEST                       | Proyecto: Todos lo:   | s Proyectos 💌 Cambiar   |
| Principal   Mi vist                  | a   <u>Ver Incidencias</u>   <u>Informar de</u>          | Incidencia   Log de c | ambios   Documentos   <u>Mi Cu</u> | enta   <u>Salir</u>   | Saltar a Incidencia     |
| Description Direction and Directions |                                                          |                       | (17.005.00 Eb be 2 ep 200          |                       |                         |
| Actualizando inf                     | ormación de la Incidencia                                |                       | [ <u>Volver a Incidencia</u> ][    | Cambiar a forma de Ac | tualización Avanzada ]  |
| ID                                   | Categoría                                                | Gravedad              | Reproducible                       | Fecha de Envío        | Ultima<br>Actualización |
| 0000003                              | [Gastos] 💽                                               | menor 💌               | siempre 💌                          | 07-18-06 10:08        | 07-18-06 10:36          |
| Informador                           | administrator 💌                                          | Acceso                | público 💌                          |                       | -                       |
| Asignado a                           | ana 💌                                                    |                       |                                    |                       |                         |
| Prioridad                            | normal                                                   | Resolución            | no se pudo duplicar 💌              |                       |                         |
| Estado                               | asignado 💌                                               |                       |                                    |                       |                         |
| Resumen                              | ordenacion                                               |                       |                                    |                       |                         |
| Descripción                          | Las columnas no se orde                                  | nan ascendentement.   | 8                                  | *                     |                         |
| E Listo                              | 171                                                      |                       |                                    |                       | 🔮 Internet              |

Este botón le remitirá a una pantalla donde podrá modificar la incidencia. Deberá cambiar el estado y pulsar el botón **Actualizar Información** (que se encuentra al final) para cambiar el estado de la misma.

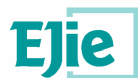

### 6.1.2. Reasignación de incidencias

En determinadas ocasiones los usuarios puede que no puedan resolver una incidencia (por falta de tiempo o conocimientos) que les ha sido asignada. En estos casos el usuario puede reasignar la incidencia.

Para reasignar una incidencia un usuario, debe acceder a la incidencia pinchando en el link de la misma.

| 🗿 0000003: ordenacion - Mantis -   | Microsoft Internet Explorer                  |                        |                              |                               | <u>_8×</u>             |
|------------------------------------|----------------------------------------------|------------------------|------------------------------|-------------------------------|------------------------|
| Archivo Edición Ver Eavoritos      | Herramientas Ayuda                           |                        |                              |                               | (M)                    |
| Dirección 🥘 http://dominio/mantis/ | View.php?id=3                                |                        |                              |                               | ▼ ∂Ir                  |
| Vinculos 👸 Hotmail gratuito 👸 Per  | rsonalizar vínculos 🛛 🥘 Windows M            | rledia 🧃 Windows       |                              |                               |                        |
| 🖕 Atrás 🔹 🤿 🖉 🚮 🗍                  | 📿 Búsqueda 🚡 Favoritos 🧧                     | Multimedia 🎯 🖏 🎒       | i 🗐 🗊 🛍 端 👒                  |                               |                        |
| mant<br>bug tracking s             | İS                                           |                        |                              |                               | <u>×</u>               |
| Conectado como: ana (ana -         | desarrollador)                               | 07-18-2006 1           | 0:44 CEST                    | Proyecto: Todos los Proyect   | os 💌 Cambiar           |
| Principal   Mi vista   Ver Inc     | cidencias   Informar de Ir                   | ncidencia   Log de cam | ibios   Documentos   Mi Cuen | ita   <u>Salir</u> S          | altar a Incidencia     |
| -<br>                              | Parents or 20 00 25                          |                        |                              | 2401 0404 85                  |                        |
| Vista Simple. [ Saltar a Nota:     | <u>s</u> ] [ <u>Enviar un recordatorio</u> ] |                        | [ << ]                       | [ <u>Cambiar a Vista Avar</u> | 1zada ] [ Historial de |
| ID                                 | Categoría                                    | Gravedad               | Reproducible                 | Fecha de Envío                | Ultima                 |
| 0000003                            | [Gastos]                                     | menor                  | siempre                      | 07-18-06 10:08                | 07-18-06 10:3          |
| Informador                         | administrator                                | Acceso                 | público                      |                               |                        |
| Asignado a                         | ana                                          |                        |                              |                               |                        |
| Prioridad                          | normal                                       | Resolución             | no se pudo duplicar          |                               |                        |
| Estado                             | asignado                                     |                        |                              |                               |                        |
| Resumen                            | 0000003: ordenacior                          | 1                      |                              |                               |                        |
| Descripción                        | Las columnas no se (                         | ordenan ascendenteme   | ente                         |                               |                        |
| Información Adicional              |                                              |                        |                              |                               |                        |
| botones                            |                                              |                        |                              |                               |                        |
| Archivos Adjuntos                  |                                              |                        |                              |                               |                        |
| Actualizar Incidencia              | Asignar A: Ca<br>[[Informador] 💌 [nuevo      | ambiar estado a:       | Monitorizar Incidencia       | Creada clonada Mov            | er Incidencia          |
| •                                  |                                              |                        |                              |                               | •                      |
| E Listo                            |                                              |                        |                              |                               | iternet                |

y en el menú desplegable que se encuentra en la parte inferior izquierda (debajo del botón Asignar A) selecciona el usuario (perteneciente a ese proyecto) al que le va a pasar la incidencia. Una vez hecho esto, la incidencia pasara a ser del nuevo usuario.

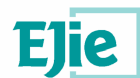

### 6.1.3. Creación de nuevas incidencias

Si el usuario desea informar de una incidencia, deberá proceder a crear una nueva.

Para crear una nueva incidencia debe seleccionar la opción **Informar de Incidencia** (situado en el menú superior). Al presionar este botón se le remitirá a la siguiente página:

| Seleccione Proyecto - Mantis - Microsoft Interne                                                                                                    | t Explorer                                                                                                    | X                                   |
|----------------------------------------------------------------------------------------------------|----------------------------------------------------------------------------------------------------|-------------------------------------|
| Archivo Edición Ver Eavoritos Herramientas                                                                                                    | Ayuda                                                                                                    |                                     |
| #regción 🏽 http://dominio/mantis/login_select_proj                                                                                                    | _page.php?ref=bug_report_page.php                                                                                                    |                                     |
| ínculos 💰 Hotmail gratuito 💰 Personalizar vínculos                                                                                                    | 🗃 Windows Media 🛛 🕘 Windows                                                                                                    |                                     |
| 😓 Atrás 🔹 🔿 🗸 😰 👔 🖓 🔯 🖓 Búsqueda 📷                                                                                                    | Favoritos 🐠 Multimedia 🎯 🛃 🥔 🗃 🗐 🔯 👯 🀾                                                                                                    |                                     |
| mantis<br>bug tracking system                                                                                                    |                                                                                                    | 2                                   |
| onectado como: <i>ana</i> (ana - desarrollador)                                                                                                    | 07-18-2006 13:02 CEST Proy                                                                                                    | ecto: Todos los Proyectos 💉 Cambiar |
| Principal   Mi vista   Ver Incidencias   Infi                                                                                                    | irmar de Incidencia   Log de cambios   Documentos   Mi Cuenta   Sali                                                                                                    | ir Saltar a Incidencia              |
| Sele<br>Sele<br>Sele<br>Esta<br>Copyright © 2000 - 2006 Mentis Group<br>(ebmaster @example.com<br>1. total queries executed.<br>0. unique queries executed. | ccione Proyecto Castos Cone Proyecto Castos Cone Proyecto Castos Cone Proyecto Castos Cone Proyecto Castos Castos | mantis<br>Mytraugyyser              |
|                                                                                                    |                                                                                                    |                                     |

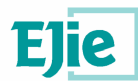

En esta pagina, debe seleccionar el proyecto en el que quiere añadir la incidencia (del menú desplegable) y presionar el botón **Seleccione Proyecto**. Accederá entonces a la página donde completará la incidencia.

| Introduzca<br>el detalle del<br>informe. | [ Informe Avanzado ]                        |
|------------------------------------------|---------------------------------------------|
| Categoría                                | ×                                           |
| Reproducible                             | siempre                                     |
| Gravedad                                 | menor                                       |
| Prioridad                                | normal                                      |
|                                          |                                             |
| *Resumen                                 | La valicación no funciona                   |
| *Descripción                             | La validación de las fechas no es correcta. |
| Información<br>Adicional                 | <u>۸</u>                                    |

| botones                                           |                                                 |
|---------------------------------------------------|-------------------------------------------------|
| Subir<br>Archivo<br>(Tamaño<br>Máximo:<br>5,000k) | Examinar                                        |
| Acceso                                            | • Público O Privado                             |
| Continuar<br>informando                           | 🗖 (seleccione para informar de más Incidencias) |
| * Requerido                                       | Enviar Informe                                  |

El usuario rellenara los datos que crea necesarios, teniendo en cuenta que los campos con asterisco deben ser rellenados obligatoriamente.

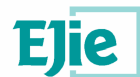

### 6.1.4. Otras funcionalidades

Además de las dos funcionalidades básicas, Mantis proporciona otras:

 Permite ver todas las incidencias que se han registrado en la aplicación, dependiendo del proyecto seleccionado. Para acceder a esta funcionalidad, se presionará la opción Ver Incidencias.

| Dirección                                                  | inclo                                                                                                    | (dominio(mantis)                                                              | view a         | ll bug nage obn                                                                                                    |                                                                              |                                                                                                    |                                                 |                                             |                                                                | -                              |
|------------------------------------------------------------|----------------------------------------------------------------------------------------------------|-------------------------------------------------------------------------------|----------------|----------------------------------------------------------------------------------------------------|------------------------------------------------------------------------------|----------------------------------------------------------------------------------------------------|-------------------------------------------------|---------------------------------------------|----------------------------------------------------------------|--------------------------------|
| inculos a                                                  | Beta                                                                                                    | ail gratuito 🔊 🔊 Per                                                          | sonaliza       | r vinculos 🔊 Windows                                                                                                    | Media 🔊 Windows                                                              |                                                                                                    |                                                 |                                             |                                                                |                                |
| ↓ Atrás                                                    | + ⇒                                                                                                    | - (3) (3) (3) (3)                                                             | Búsc           | ueda (milFavoritos (                                                                                                    | APMultimedia 38 ES-                                                          | a 🖬 🗐 🛱 🕮 🖏 🖏                                                                                       | 3                                               |                                             |                                                                |                                |
|                                                            |                                                                                                    |                                                                               | ~,             |                                                                                                    |                                                                              |                                                                                                    | -0                                              |                                             |                                                                | 100                            |
| onecta                                                     | ido co                                                                                                    | omo: <i>ana</i> (ana -                                                        | desarr         | ollador)                                                                                                    | 07-18-200                                                                    | 6 12:58 CEST                                                                                        | Pro                                             | yecto: Tod                                  | los los Proyectos                                              | ← Cambia                       |
| Principa                                                   | al I Mi                                                                                                    | i vista   <u>Ver Inc</u>                                                      | idenc          | ias   Informa <mark>r de</mark> I                                                                                        | ncidencia   Log de c                                                         | ambios   Documentos                                                                                 | I <u>Mi Cuenta</u> I <mark>S</mark>             | alir                                        | Saltar                                                         | a Incidencia                   |
|                                                            |                                                                                                    |                                                                               |                |                                                                                                    |                                                                              |                                                                                                    |                                                 |                                             |                                                                |                                |
| Informac                                                   | dor:                                                                                                    | Monitoriza                                                                    | do por         | : Asignad                                                                                                    | <u>o a:</u>                                                                  | <u>Categoría:</u>                                                                                   | Gravedad                                        |                                             | Resolución:                                                    | Perfil:                        |
| cualquier                                                  | ra                                                                                                    | cualquiera                                                                    |                | cualquie                                                                                                    | ira                                                                          | cualquiera                                                                                          | cualquiera                                      |                                             | cualquiera                                                     | cualquiera                     |
| Estado:                                                    |                                                                                                    | Ocultar co                                                                    | n Esta         | do: Desarro                                                                                                    | ilio del Producto:                                                           | Versión de Produc                                                                                   | to: <u>Resuelto e</u>                           | n versión:                                  | Prioridad:                                                     |                                |
| cualquier                                                  | ra                                                                                                    | cerrado ()                                                                    | super          | iores) cualquie                                                                                                    | ira                                                                          | cualquiera                                                                                          | cualquiera                                      |                                             | cualquiera                                                     |                                |
| Ver:                                                       |                                                                                                    | Acceso:                                                                       |                | Ver la d                                                                                                    | ificultad de la incidencia                                                   | Cambiado(hrs):                                                                                      | <u>Usar filtros</u>                             | Usar filtros de fecha:                      |                                                                |                                |
| 50                                                         |                                                                                                    | cualquiera                                                                    |                | SI                                                                                                    |                                                                              | b<br>Laborational                                                                                   | No                                              |                                             | cualquiera                                                     |                                |
|                                                            | tones cajas de texto                                                                                                    |                                                                               |                |                                                                                                    |                                                                              |                                                                                                    |                                                 |                                             |                                                                |                                |
| botones                                                    |                                                                                                    |                                                                               |                | combos                                                                                                    |                                                                              | listas enlazadas                                                                                    |                                                 |                                             |                                                                |                                |
| <u>botones</u><br>cualquier                                | ra                                                                                                    | cualquiera                                                                    |                | cualquie                                                                                                    | ra                                                                           | cualquiera                                                                                          |                                                 |                                             |                                                                |                                |
| botones<br>cualquier<br>soluciona                          | ra<br>ado po                                                                                                    | cualquiera<br>or: Ultima Act                                                  | ualizar        | cualquie<br>cualquie                                                                                                    | era                                                                          | cualquiera                                                                                          |                                                 |                                             |                                                                |                                |
| <u>botones</u><br>cualquier<br><u>soluciona</u><br>© Busca | ado po<br>ar:                                                                                                    | cualquiera<br>or: Ultima Act                                                  | ualizat        | cualquie<br>cualquie<br>tión Descencente<br>trar                                                                         | ora<br>( <u>Filtros a</u> r                                                  | cualquiera                                                                                          |                                                 | Restaurar filtr                             | o Guarda                                                       | r filtro actual                |
| <u>botones</u><br>cualquier<br><u>soluciona</u><br>© Busca | ado po<br>ar:                                                                                                    | cualquiera<br>or: Ultima Act                                                  | ualiza:        | cualquie<br>cualquie<br>trar                                                                                             | ra<br>( <u>Filtros a</u>                                                     | ustas eniazadas<br>cualquiera<br>vanzados ]                                                         |                                                 | Restaurar filtr                             | o Guarda                                                       | r filtro actual                |
| botones<br>cualquier<br>soluciona<br>Busca<br>Inciden      | ado po<br>ar:<br>ncias                                                                                                    | cualquiera<br>or: Ultima Act<br>(1 - 3 / 3) [ Im                              | ualizad<br>Fil | cualquie<br>cualquie<br>trar<br>Informes ] [ Exporte                                                                     | ( Filtros av                                                                 | ustas eniozadas<br>cualquiera                                                                       |                                                 | Restaurar filtr                             | o Guarda                                                       | r filtro actual                |
| cualquier<br>soluciona<br>© Busca<br>Inciden               | ado po<br>ar:<br>ncias                                                                                                    | cualquiera<br>pr: Ultima Act<br>(1 - 3 / 3) [ Im<br>P ID                      | ualizat        | cualquie<br>tión Descencente<br>trar<br>Informes ] [ Exporta<br>Categoría                                                | r a CSV ]<br>Gravedad                                                        | ustos eniozadas<br>cualquiera<br>vanzados ]<br>Estado                                               | Actualizado                                     | Restaurar filtr                             | o Guarda<br>Resume                                             | r filtro actual                |
| cualquier<br>soluciona<br>Busca<br>Inciden                 | ra<br>ado po<br>ar:<br>ncias                                                                                                | cualquiera<br>cualquiera<br>ultima Act<br>(1 - 3 / 3) [ Im<br>P ID<br>0000003 | primir<br>#    | cualquie<br>ción Descencente<br>trar<br>Informes ] ( Exporta<br>Categoría<br>[Gastos]                                    | ra<br>[ Filtros a:<br>r a CSV ]<br>Gravedad<br>menor                         | ustas ciliazadas<br>cualquiera<br>vanzados ]<br>Estado<br>asignado (ana)                            | Actualizado<br>07-18-06                         | Restaurar filtr                             | o Guarda<br>Resume<br>ación                                    | r filtro actual                |
| cualquier<br>soluciona<br>© Busca<br>Inciden               | ra<br>ado po<br>ar:<br>ncias                                                                                                | (1 - 3 / 3) [ Im<br>0000003<br>0000004                                        | primir<br>#    | cualquie<br>cualquie<br>trar<br>Informes ] [ Exporta<br>Categoría<br>(Sastos)<br>[Sastos]                                | r a CSV ]<br>Gravedad<br>menor<br>menor                                      | ustas eniazadas<br>cualquiera<br>vanzados ]<br>Estado<br>asignado (ana)<br>nuevo                    | Actualizado<br>07-18-06<br>07-18-06             | Restaurar filtr                             | o Guarda<br>Resume<br>acion<br>as dependiente                  | r filtro actual<br>I <b>II</b> |
| cualquier<br>soluciona<br>Busca<br>Inciden                 | ra<br>ado po<br>ar:<br>ncias                                                                                                | (1 - 3 / 3) [ Im<br>P ID<br>0000003<br>0000004<br>0000001                     | primir<br>#    | Calquie<br>ción Descencente<br>trar<br>Informes   [ Exporta<br>Categoría<br>(Gastos)<br>[ Gastos]                        | ra<br>( <u>Filtros ar</u><br>ra CSV )<br>Gravedad<br>menor<br>menor<br>menor | Listas emissidas<br>cualquiera<br>vanzados ]<br>Estado<br>asignado (ana)<br>nuexo<br>asignado (ana) | Actualizado<br>07-18-06<br>07-18-06<br>07-18-06 | Restaurar filtr                             | o Guarda<br>Resume<br>acion<br>is dependiente<br>la validacion | r fitro actual                 |
| botones<br>cualquier<br>solucions<br>B Busca<br>Inciden    | ra<br>ado po<br>ar:<br>ncias                                                                                                | (1 - 3 / 3) [ Im<br>P ID<br>0000003<br>0000004<br>0000001<br>todos Mover      | primir.        | Calaguia<br>cualquia<br>cualquia<br>trar<br>Informes ] [ Exporta<br>Categoría<br>(Gastes)<br>[ Gastes]<br>[ VAP]<br>V OK | re ( Eiltros er<br>( Eiltros er<br>gravedad<br>menor<br>menor<br>menor       | Listas emiazadas<br>cualquiera<br>vanzados ]<br>Estado<br>asignado (ana)<br>nuevo<br>asignado (ana) | Actualizado<br>07-18-06<br>07-18-06<br>07-18-06 | Restaurar filtr<br>ordena<br>combo<br>casca | o Guarda<br>Resume<br>acion<br>is dependiente<br>la validacion | r fitro actual<br>un           |
| Estones<br>cualquier<br>soluciona<br>Busca<br>Inciden      | ra<br>ado po<br>ar:<br>ncias<br>/<br>/<br>/<br>/<br>/<br>/<br>/<br>/<br>/<br>/<br>/<br>/<br>/<br>/<br>/<br>/<br>/<br>/<br>/ | (1 - 3 / 3) [ ]m<br>0000003<br>0000004<br>0000001<br>todos Mover              | primir<br>#    | Informes ) [ Exports<br>Categoría<br>(Gastes)<br>[Gastes]<br>[VAP]<br>(VAP]                                              | re<br>[ <u>Filtros av</u><br><b>Gravedad</b><br>menor<br>menor<br>menor      | Listas emissadas<br>cualquiera<br>xanzados ]<br>Estado<br>asignado (ana)<br>nuevo<br>asignado (ana) | Actualizado<br>07-18-06<br>07-18-06<br>07-18-06 | Restaurar filtr<br>ordena<br>combo<br>casca | o Quarda<br>Resume<br>acion<br>is dependiente<br>la validacion | r filtro actual                |

 Permite acceder a todos los documentos agregados a un determinado proyecto. Para acceder a esta funcionalidad, se presionará la opción Documentos.

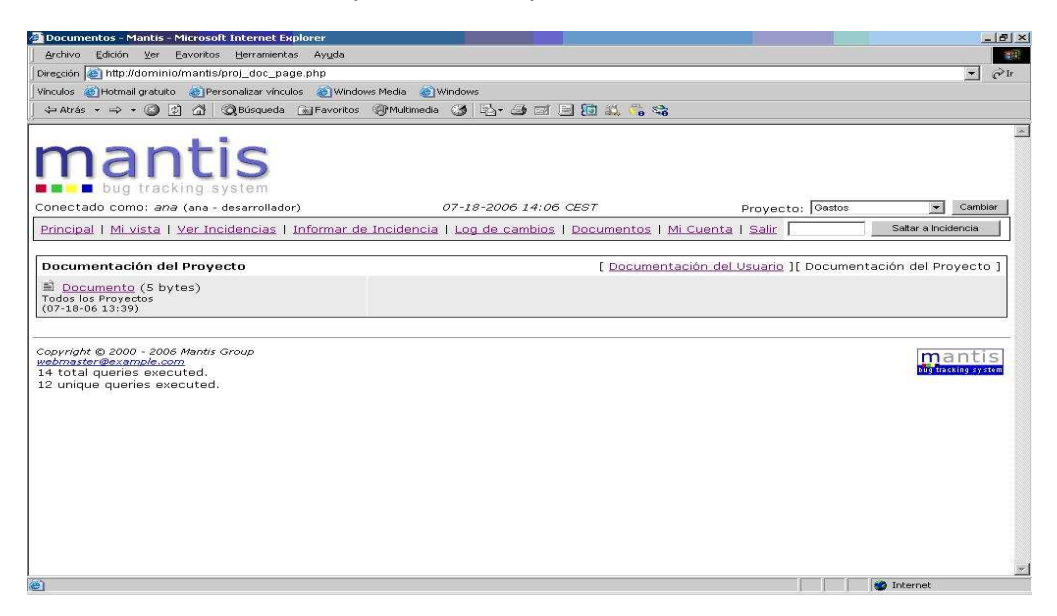

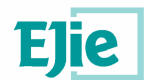

En Documentos->Documentación del Usuario se le proporciona un manual de ayuda de Mantis.

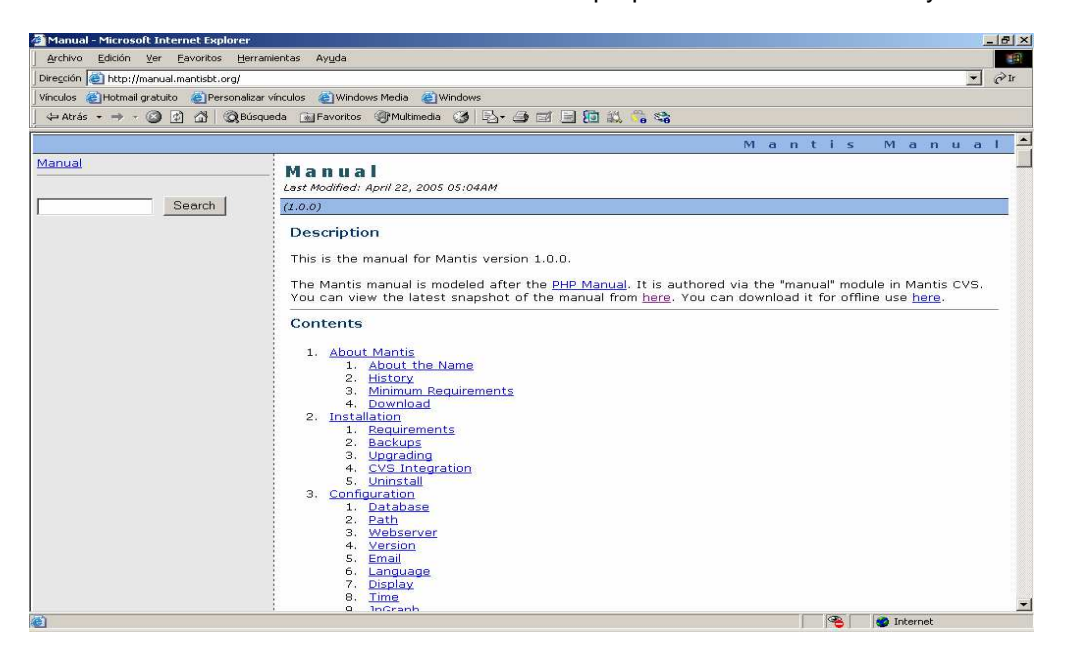

 Si el usuario considerase oportuno cambiar la contraseña, la aplicación incorpora una opción para hacerlo. Para acceder a esta funcionalidad, se presionará la opción Mi cuenta. Para proceder al cambio deberá introducir la nueva contraseña (y confirmarla).

| 🗿 Mi Cuenta - Manti                                                         | is - Microsoft Internet Explorer                                  |                                                                    |                            |                   | _ 8 ×                    |
|-----------------------------------------------------------------------------|-------------------------------------------------------------------|--------------------------------------------------------------------|----------------------------|-------------------|--------------------------|
| Archivo Edición                                                             | Ver Eavoritos Herramientas Ayş                                    | da                                                                 |                            |                   | -                        |
| Dirección 🔕 http://d                                                        | lominio/mantis/account_page.pgp                                   |                                                                    |                            |                   | • Plr                    |
| Vinculos 💰 Hotmail ç                                                        | gratuito 👸 Personalizar vínculos 🧃                                | Windows Media 🛛 🕘 Windows                                          |                            |                   |                          |
| 💠 Atrás 🔹 🔿 👻                                                               | 🔕 🔄 🚰 🕺 Búsqueda 📷 Fav                                            | oritos 🐵 Multimedia 🧭 🛂 🎿 🖼 🔙 🔝 🎎 🀾 😘                              |                            |                   |                          |
| ma                                                                          |                                                                   |                                                                    |                            |                   | 2                        |
| Conectado como                                                              | ): <i>ana</i> (ana - desarrollador)                               | 07-18-2006 13:11 CEST Prove                                        | ecto: Todos los Pro        | yectos 👻 Ca       | ambiar                   |
| Principal I Mi vi                                                           | sta   Ver Incidencias   Inform                                    | ar de Incidencia   Log de cambios   Documentos   Mi Cuenta   Salin | r [                        | Saltar a Incidenc | ia                       |
|                                                                             |                                                                   |                                                                    |                            |                   |                          |
|                                                                             | Editar Cuenta                                                     | [ Mi Cuenta ][ <u>Preferen</u>                                     | ncias ][ <u>Perfiles</u> ] |                   |                          |
|                                                                             | Usuario                                                           | ana                                                                |                            |                   |                          |
|                                                                             | Contraseña                                                        | *****                                                              |                            |                   |                          |
|                                                                             | Confirmar contraseña                                              | *****                                                              |                            |                   |                          |
|                                                                             | Email                                                             | anaizbi2@hotmail.com                                               |                            |                   |                          |
|                                                                             | Nombre real                                                       | ana                                                                |                            |                   |                          |
|                                                                             | Nivel de Acceso                                                   | desarrollador                                                      |                            |                   |                          |
|                                                                             | Nivel de Acceso de<br>Proyecto                                    | desarrollador                                                      |                            |                   |                          |
|                                                                             | Proyectos Asignados                                               |                                                                    |                            |                   |                          |
|                                                                             |                                                                   | Actualizar Usuario                                                 |                            |                   |                          |
|                                                                             | L                                                                 |                                                                    |                            | 1                 |                          |
|                                                                             |                                                                   |                                                                    |                            |                   |                          |
| Copyright © 2000<br>webmaster@exam,<br>12 total queries<br>11 unique querie | -2006 Mantis Group<br><u>ple.com</u><br>executed.<br>es executed. |                                                                    |                            |                   | tis<br><sup>system</sup> |
| ē)                                                                          |                                                                   |                                                                    |                            | j Internet        |                          |

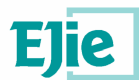

### 7 Perfil de informador en Mantis

### 7.1 Trabajando en Mantis

Una vez dentro de la aplicación, la primera pantalla que con la que los usuarios se encuentran es la siguiente.

| soft Internet Explorer     |                                                                                                    |                                                                                                    |                                                                                                    |                                                                                                    |                                                                                                    |                                                                                                    | _                                                                                                    |
|----------------------------|----------------------------------------------------------------------------------------------------|----------------------------------------------------------------------------------------------------|----------------------------------------------------------------------------------------------------|----------------------------------------------------------------------------------------------------|----------------------------------------------------------------------------------------------------|----------------------------------------------------------------------------------------------------|----------------------------------------------------------------------------------------------------|
| Eavontos Herramientas      | Ayuda                                                                                                    |                                                                                                    |                                                                                                    |                                                                                                    |                                                                                                    |                                                                                                    |                                                                                                    |
| mantisimy_view_page        | .pnp                                                                                                    | Sure dame                                                                                                    |                                                                                                    |                                                                                                    |                                                                                                    |                                                                                                    | <u> </u>                                                                                                    |
| Personalizar vinculos      | I Service Windows Media                                                                                                    |                                                                                                    |                                                                                                    | - 10 - 10 - 10 - 10 - 10 - 10 - 10 - 10                                                                                                    |                                                                                                    |                                                                                                    |                                                                                                    |
| j ⊡i (Oficoratineora [     | g Favoricos gyrmultim                                                                                                    | eona Galle⊡                                                                                                    |                                                                                                    | 2 🔐 😼 😽                                                                                                    |                                                                                                    |                                                                                                    |                                                                                                    |
|                            |                                                                                                    |                                                                                                    |                                                                                                    |                                                                                                    |                                                                                                    |                                                                                                    |                                                                                                    |
| ) (ana - desarrollador)    |                                                                                                    | 07-18-2006                                                                                                    | 10:36 CES                                                                                                    | T                                                                                                    | Proyecto: To                                                                                                    | dos los Proyectos 💌                                                                                                    | Cambiar                                                                                                    |
| Ver Incidencias   In       | formar de Inciden                                                                                                    | <u>cia</u>   <u>Log de ca</u>                                                                                                    | mbios   Do                                                                                                    | cumentos   <u>Mi</u>                                                                                                    | Cuenta   Salir                                                                                                    | Sattar a Inci                                                                                                    | idencia                                                                                                    |
|                            | - / - <b>`</b>                                                                                                    |                                                                                                    |                                                                                                    | 1 547.44                                                                                                    |                                                                                                    |                                                                                                    |                                                                                                    |
| endientes) [^] (1          | - 2 / 2)                                                                                                    |                                                                                                    | No asigr                                                                                                    | iados [^] (1 -                                                                                                    | 1/1)                                                                                                    |                                                                                                    |                                                                                                    |
| 7-18-06 10:36              |                                                                                                    |                                                                                                    | <u>0000004</u>                                                                                                    | combos dependi<br>[Gastos] - <mark>07-1</mark>                                                                                                    | entes<br>8-06 10:15                                                                                                    |                                                                                                    |                                                                                                    |
| dacion<br>18-06 09:57      |                                                                                                    |                                                                                                    |                                                                                                    |                                                                                                    |                                                                                                    |                                                                                                    |                                                                                                    |
| í [^] (1 - 1 / 1)          |                                                                                                    |                                                                                                    | Resuelto                                                                                                    | os [^] (0 - 0 /                                                                                                    | 0)                                                                                                    |                                                                                                    |                                                                                                    |
| endientes<br>7-18-06 10:15 |                                                                                                    |                                                                                                    |                                                                                                    |                                                                                                    |                                                                                                    |                                                                                                    | ;                                                                                                    |
| temente [^] (1 - 3         | / 3)                                                                                                    |                                                                                                    | Monitorizados por mí [^] (0 - 0 / 0)                                                                                                    |                                                                                                    |                                                                                                    |                                                                                                    |                                                                                                    |
| 7-18-06 10:36              |                                                                                                    |                                                                                                    | i.                                                                                                    |                                                                                                    | 96 - 16 <sup>1</sup> 2 - 61 - 12                                                                                                    |                                                                                                    |                                                                                                    |
| andientes<br>7-18-06 10:15 |                                                                                                    |                                                                                                    |                                                                                                    |                                                                                                    |                                                                                                    |                                                                                                    |                                                                                                    |
| dacion<br>18-06 09:57      |                                                                                                    |                                                                                                    |                                                                                                    |                                                                                                    |                                                                                                    |                                                                                                    |                                                                                                    |
|                            |                                                                                                    |                                                                                                    |                                                                                                    |                                                                                                    |                                                                                                    |                                                                                                    |                                                                                                    |
|                            | sole incernet explores<br>Eavoritos Herramientas<br>ormantis/my_view_page<br>Personalizar vinculos<br>Chigo System<br>(ana - desarrollador)<br>Ver Incidencias   Ir<br>rendientes) [^] (1<br>7-18-06 10:36<br>dacion<br>(i [^] (1 - 1 / 1)<br>endientes<br>7-18-06 10:15<br>temente [^] (1 - 3<br>7-18-06 10:15<br>dacion<br>11-06 09:57 | John Incernet Explorer<br>Eavoritos Eleramientas Ayuda<br>ormantistimy_view_page.php<br>Personalizar vinculos Windows Media<br>Media<br>Media | Sole Incente Explore<br>Eavoritos Herranientas Ayuda<br>ormantis/my_view_page.php<br>Personalizar vinculos @Windows Media @Windows<br>@ Personalizar vinculos @Windows Media @Windows<br>@ Cana - desarrollador) 07-18-2006<br>Yer Incidencias   Informar de Incidencia   Log de ca<br>vendientes) [^] (1 - 2 / 2)<br>7-18-06 10:36<br>dacion<br>18-06 09:57<br>fi [^] (1 - 1 / 1)<br>endientes<br>7-18-06 10:35<br>temente [^] (1 - 3 / 3)<br>7-18-06 10:15<br>dacion<br>18-06 09:57 | solt Incernet Explorer Eavoritos Exercised Structure de la comparation de la comparation de la compara | Solid Increase Explorer         Eavoritos         Eavoritos     < | Sold Incrince Explorer<br>Eavoritos Berranientas Ayuda<br>ormantistmy_view_page.php<br>(a) @Bisqueda @Favoritos @Windows Media @Windows<br>(a) @Bisqueda @Favoritos @Windows Media @Windows<br>(a) @Bisqueda @Favoritos @Multimedia @ P+ @ C @ D & C & C & C & C & C & C & C & C & C & | Sold Internet Leptore!         Eavorations Herramientas Angula         ormantistimy_view_page.php         Image: Constructions in the end of the end of th |

En ella se muestran todas las incidencias a las que tiene acceso el usuario. Se verán las incidencias asociadas directamente al usuario, las incidencias que han sido modificadas recientemente, las no asignadas,...

La tarea principal de un informador dentro de Mantis es crear incidencias de los problemas que ha detectado durante las pruebas sobre la aplicación.

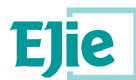

### 7.1.1. Creación de nuevas incidencias

Para crear una nueva incidencia debe seleccionar la opción **Informar de Incidencia** (situado en el menú superior). Al presionar este botón se le remitirá a la siguiente página:

| Seleccione Proyecto - Mantis - Microsoft                                                                                   | Internet Explorer                   |                      |                                        |                                      |
|----------------------------------------------------------------------------------------------------|-------------------------------------|----------------------|----------------------------------------|--------------------------------------|
| Archivo Edición Ver Eavoritos Herram                                                                                       | ientas Ayyda                        |                      |                                        |                                      |
| Dirección 🔕 http://dominio/mantis/login_sel                                                                                | lect_proj_page.php?ref=bug_repoi    | rt_page.php          |                                        | ▼ Pr                                 |
| Vínculos 🎯 Hotmail gratuito 💩 Personalizar v                                                                               | vinculos 🛛 🕘 Windows Media 🖉 Win    | idows                |                                        |                                      |
| 🛛 💠 Atrás 🔹 🔿 🧭 🚱 🖓 Búsque                                                                                                 | eda 💽 Favoritos 🛞 Multimedia 🤅      | 3 B- 3 I B           | 🛍 😘 😪                                  |                                      |
| mantis                                                                                                    |                                     |                      |                                        | 12                                   |
| Conectado como: ana (ana - decarroll                                                                                       | lador) ()                           | 7-18-2006 13:02 CEST | Drou                                   | contos Todos los Provertos V Cambiar |
|                                                                                                    | e Lite General de Teoridoneiro L    | 10 2000 13.02 GEO    | Proy                                   |                                      |
| Principal   Mi Vista   Ver Incidencia                                                                                      | <u>s i imerinar de incluencia i</u> | Log de campios ( Doc | umentos i <u>Mi cuenta</u> i <u>sa</u> |                                      |
|                                                                                                    | Seleccione Provecto                 |                      |                                        |                                      |
|                                                                                                    | Seleccione Provecto                 | Gastas               |                                        |                                      |
|                                                                                                    |                                     | -                    |                                        |                                      |
|                                                                                                    | Establecer por defecto.             |                      |                                        |                                      |
|                                                                                                    | _                                   | Seleccione Proyecto  |                                        |                                      |
|                                                                                                    |                                     |                      | 3<br>1                                 |                                      |
| Copyright © 2000 - 2006 Mantis Group<br>webmaster@example.com<br>11 total queries executed.<br>10 unique queries executed. |                                     |                      |                                        | mantis<br>Biolitating System         |
|                                                                                                    |                                     |                      |                                        |                                      |
|                                                                                                    |                                     |                      |                                        |                                      |
|                                                                                                    |                                     |                      |                                        |                                      |
|                                                                                                    |                                     |                      |                                        |                                      |
| e) Listo                                                                                                    |                                     |                      |                                        | S Internet                           |

En esta pagina, debe seleccionar el proyecto en el que quiere añadir la incidencia (del menú desplegable) y presionar el botón **Seleccione Proyecto**. Accederá entonces a la página desde donde completará la incidencia.

| Introduzca<br>el detalle del<br>informe. | [ <u>Informe Avanzado</u> ]                 |
|------------------------------------------|---------------------------------------------|
| Categoría                                |                                             |
| Reproducible                             | siempre                                     |
| Gravedad                                 | menor                                       |
| Prioridad                                | normal 💌                                    |
|                                          |                                             |
| *Resumen                                 | La valicación no funciona                   |
| *Descripción                             | La validación de las fechas no es correcta. |
|                                          |                                             |
|                                          |                                             |
|                                          |                                             |
|                                          |                                             |
|                                          |                                             |

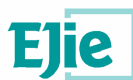

| Información<br>Adicional                          |                                                 |
|---------------------------------------------------|-------------------------------------------------|
| botones                                           |                                                 |
| Subir<br>Archivo<br>(Tamaño<br>Máximo:<br>5,000k) | Examinar                                        |
| Acceso                                            |                                                 |
| Continuar<br>informando                           | 🗆 (seleccione para informar de más Incidencias) |
| * Requerido                                       | Enviar Informe                                  |

El usuario rellena los datos que crea necesarios, teniendo en cuenta que los campos con asterisco deben ser rellenados obligatoriamente.

### 7.1.2. Otras funcionalidades

Además de la creación de nuevas incidencias, Mantis también permite al informador:

 Permite ver todas las incidencias que se han registrado en la aplicación, dependiendo del proyecto seleccionado. Para acceder a esta funcionalidad, se presionara la opción Ver Incidencias.

| Ver Inciden            | cias -       | Mantis - Micros       | soft Inte        | rnet Explorer           |                          |                 |                       |                   |          |                  | _ 6           |
|------------------------|--------------|-----------------------|------------------|-------------------------|--------------------------|-----------------|-----------------------|-------------------|----------|------------------|---------------|
| Archivo Edi            | ición        | Ver Eavoritos         | Herrar           | nientas Ayyda           |                          |                 |                       |                   |          |                  |               |
| vire <u>c</u> ción 🙆 h | nttp://d     | ominio/mantis/        | view_all         | _bug_page.php           |                          |                 |                       |                   |          |                  | • @           |
| inculos 🙆 He           | otmail ç     | pratuito 🏼 🙆 Pers     | sonalizar        | vínculos 🛛 🥘 Window     | s Media 🛛 🕘 Windows      |                 |                       |                   |          |                  |               |
| 🗘 Atrás 👻              | ⇒ ×          | 2 1 1                 | 🖓 Búsqu          | ieda 💽 Favoritos        | 🕐 Multimedia 🏼 🎯 🗌       | 3- <i>3</i> I B | 🔝 🎎 🖏 👒               |                   |          |                  |               |
| onectado               | come         | : <i>ana</i> (ana - ) | ,<br>desarro     | llador)                 | 07-18-                   | 2006 12:58 Cl   | EST                   | Proyec            | to: Toda | os los Proyectos | ← Cambiar     |
| Principal              | <u>Mi vi</u> | <u>sta   Ver Inc</u>  | idencia          | as   <u>Informar de</u> | Incidencia   Log (       | de cambios   [  | Documentos   M        | i Cuenta   Salir  | Γ        | Saltar           | a Incidencia  |
| nformador:             | 5            | Monitoriza            | do por:          | Asigna                  | to a:                    | Cat             | egoría:               | Gravedad:         |          | Resolución:      | Perfil:       |
| ualquiera              |              | cualquiera            |                  | cualqui                 | era                      | cual            | lquiera               | cualquiera        |          | cualquiera       | cualquiera    |
| stado:                 |              | Ocultar co            | n Estad          | o: Desarr               | ollo del Producto:       | Ven             | sión de Producto:     | Resuelto en ve    | rsión:   | Prioridad:       |               |
| ualquiera              |              | cerrado ()            | superi           | ores) cualqui           | era                      | cual            | Iquiera               | cualquiera        |          | cualquiera       |               |
| /er:                   |              | Acceso:               |                  | <u>Ver la</u>           | dificultad de la incide  | encia: Can      | nbiado(hrs):          | Usar filtros de f | echa:    | Relaciones:      |               |
| 50                     |              | cualquiera            |                  | Sí                      |                          | 6               | 6 No                  |                   |          | cualquiera       |               |
| otones                 |              | <u>cajas de t</u>     | <u>exto</u>      | <u>combo</u>            | <u>combos</u>            |                 | listas enlazadas      |                   |          |                  |               |
| ualquiera              |              | cualquiera            |                  | cualqui                 | era                      | cual            | cualquiera            |                   |          |                  |               |
| olucionado             | por:         | Ultima Act            | ualizaci         | ón Descencente          |                          |                 |                       |                   |          |                  |               |
| Buscar:                |              |                       | Filtr            | ar                      | [ Filtros avanzados ] Re |                 |                       |                   |          | Guardar          | filtro actual |
|                        | V            |                       |                  |                         |                          |                 |                       |                   |          | 2524<br>         | 3             |
| ncidencia              | is (1        | - 3 / 3) [ <u>Im</u>  | primir I         | nformes ] [ Export      | ar a CSV ]               |                 |                       |                   |          |                  |               |
|                        | P            | ID                    | #                | <u>Categoría</u>        | Gravedad                 | Esta            | do j                  | Actualizado       |          | Resume           | <u>n</u>      |
|                        |              | 0000003               |                  | [Gastos]                | menor                    | asignado        | o (ana)               | 07-18-06          | ordena   | cion             |               |
| 1                      |              | 0000004               |                  | [Gastos]                | menor                    | nue             | VO                    | 07-18-06          | combo    | s dependiente    | 95            |
|                        |              | 0000001               | 001 [IVAP] menor |                         | menor                    | <u>asignado</u> | ignado (ana) 07-18-06 |                   | casca    | la validacion    |               |
|                        | iar too      | los Mover             |                  | • OK                    |                          |                 |                       |                   |          |                  |               |
| uevo                   |              | se nece<br>datos      | sitan ma         | ás aceptado             | confi                    | rmado           | asignado              | resuelto          |          | cerrado          |               |
|                        | _            |                       |                  |                         |                          |                 |                       |                   |          | M Intern         | et            |

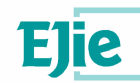

 Permite acceder a todos los documentos agregados a un determinado proyecto. Para acceder a esta funcionalidad, se presionará la opción Documentos.

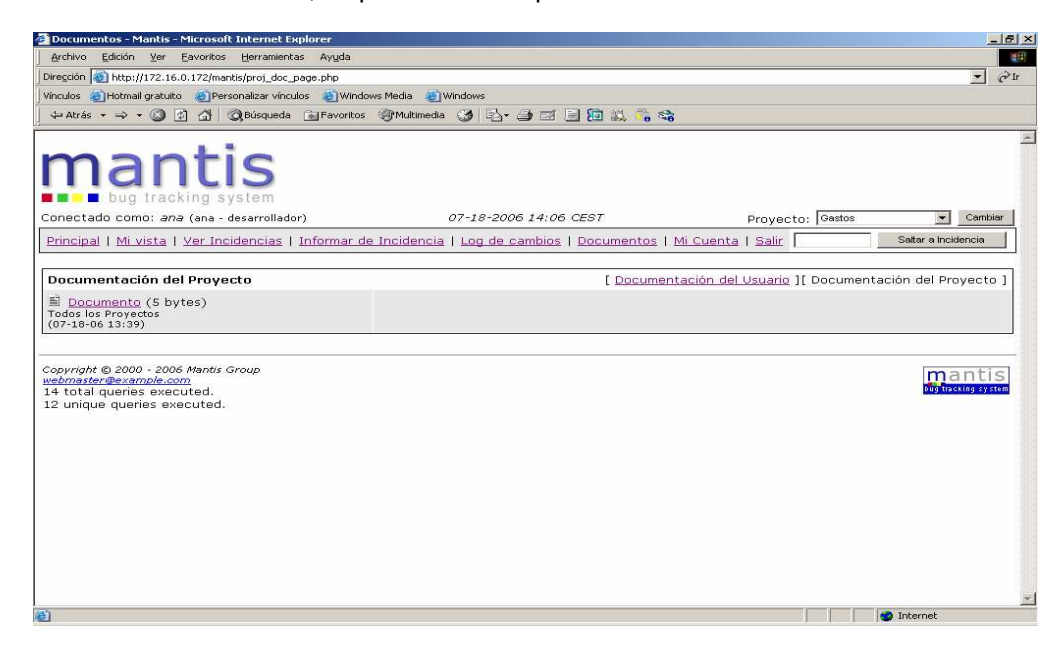

En Documentos ->Documentación del Usuario al usuario se le proporciona un manual de ayuda de Mantis.

| 🚈 Manual - Microsoft Internet Explorer      |                                                                                                    | 1    | _ 8 × |
|---------------------------------------------|----------------------------------------------------------------------------------------------------|------|-------|
| Archivo Edición Ver Eavoritos Herr          | amientas Ayuda                                                                                                    |      | 191   |
| Dirección 🕘 http://manual.mantisbt.org/     |                                                                                                    | -    | PIr   |
| Vinculos 🝓 Hotmail gratuito 🛛 🍓 Personaliza | ar vínculos 😸 Windows Media 😸 Windows                                                                                                    |      |       |
| 🔶 Atrás 🔹 🔿 🔹 🙆 🖆 🖓 Bús                     | queda 🗟 Favoritos 🎯 Multimedia 🎯 🔤 🛥 🖅 🗐 🔯 🖏 👘 🎭                                                                                                    |      |       |
|                                             | Mantis Man                                                                                                    | uа   |       |
| Manual                                      | Manual<br>Last Modified: April 22, 2005 05:04AM                                                                                                    |      |       |
| Search                                      | (1.0.0)                                                                                                    |      |       |
|                                             | This is the manual for Mantis version 1.0.0.<br>The Mantis manual is modeled after the <u>PHP Manual</u> . It is authored via the *manual* module in Mantis<br>You can view the latest snapshot of the manual from <u>here</u> . You can download it for offline use <u>here</u> .<br><b>Contents</b><br>1. <u>About Mantis</u><br>1. <u>About the Name</u><br>2. <u>History</u><br>3. <u>Minimum Requirements</u><br>4. <u>Download</u><br>2. <u>Installation</u><br>1. <u>Requirements</u><br>2. <u>Backups</u><br>3. <u>Ungrading</u><br>4. <u>CVS Integration</u><br>5. <u>Configuration</u><br>1. <u>Dath Sec</u><br>2. <u>Path</u><br>3. <u>Websorver</u><br>4. <u>Version</u><br>5. <u>Enail</u><br>6. <u>Language</u><br>7. <u>Display</u><br>8. <u>Time</u><br>9. <u>Poterab</u> | cvs. | -     |
| <b>a</b>                                    | 👋 🖉 🖉 Internet                                                                                                    |      |       |

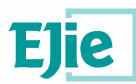

 Si el usuario considerase oportuno cambiar la contraseña, a aplicación incorpora una opción para hacerlo. Para acceder a esta funcionalidad, se presiona la opción Mi cuenta. Para proceder al cambio debe introducir la nueva contraseña (y confirmarla).

| Mi Cuenta - Mantis - Microsoft Internet Explorer                                                                           |                                                 |                                                    | X                             |
|----------------------------------------------------------------------------------------------------|-------------------------------------------------|----------------------------------------------------|-------------------------------|
| Direction and http://dominio/mantis/account_page_pg                                                                        | 100                                             |                                                    | + ∂Ir                         |
| Vinculos @Hotmail gratuito @Personalizar vinculos                                                                          | 🛐 Windows Media 🛛 🔊 Windows                     |                                                    |                               |
| ⇔Atrás • → ~ ③ ② 곱 ∰Búsqueda 📷 F                                                                                           | avoritos 🛞 Multimedia 🎯 🛃 🇀 🗃 🗐 🏭 🎎 🐾           | <b>G</b>                                           |                               |
| mantis                                                                                                    |                                                 |                                                    |                               |
| Conectado como: <i>ana</i> (ana - desarrollador)                                                                           | 07-18-2006 13:11 CEST                           | Provecto: Todos los Prove                          | ctos 👻 Cambiar                |
| Principal   Mi vista   Ver Incidencias   Info                                                                              | mar de Incidencia   Log de cambios   Documentos | Mi Cuenta   Salir                                  | Saltar a Incidencia           |
|                                                                                                    |                                                 |                                                    |                               |
| Editar Cuenta                                                                                                    | [ Mi                                            | Cuenta ][ <u>Preferencias</u> ][ <u>Perfiles</u> ] |                               |
| Usuario                                                                                                    | ana                                             |                                                    |                               |
| Contraseña                                                                                                    | *****                                           |                                                    |                               |
| Confirmar contraseña                                                                                                    | *****                                           |                                                    |                               |
| Email                                                                                                    | anaizbi2@hotmail.com                            |                                                    |                               |
| Nombre real                                                                                                    | ana                                             |                                                    |                               |
| Nivel de Acceso                                                                                                    | desarrollador                                   |                                                    |                               |
| Nivel de Acceso de<br>Proyecto                                                                                             | desarrollador                                   |                                                    |                               |
| Proyectos Asignados                                                                                                    |                                                 |                                                    |                               |
|                                                                                                    | Actualizar Usuario                              |                                                    |                               |
| <u>.</u>                                                                                                    |                                                 | I                                                  |                               |
|                                                                                                    |                                                 |                                                    |                               |
| Copyright © 2000 - 2006 Mantis Group<br>webmaster@example.com<br>12 total queries executed.<br>11 unique queries executed. |                                                 |                                                    | mantis<br>bug tracking system |
| <u>é</u>                                                                                                    |                                                 |                                                    | Internet                      |

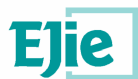

### 8 Perfil de espectador en mantis

### 8.1 Trabajando en Mantis

Una vez dentro de la aplicación, la primera pantalla con la que los usuarios se encuentran es la siguiente.

| 🚰 Mi vista - Mantis - Microsoft Internet Explorer                                                                                                    |                             |                                                         |                        |                  | _ 8 ×   |
|----------------------------------------------------------------------------------------------------|-----------------------------|---------------------------------------------------------|------------------------|------------------|---------|
| Archivo Edición Ver Eavoritos Herramientas Ayuda                                                                                                    | 9                           |                                                         |                        |                  | 1       |
| Dirección 🔕 http://dominio/mantis/my_view_page.php                                                                                                    |                             |                                                         |                        |                  | • PIr   |
| Vinculos 🕘 Hotmail gratuito 👌 Personalizar vinculos 🧃 W                                                                                                    | (indows Media 🛛 🕘 Windows   |                                                         |                        |                  |         |
| 🗛 Atrás 🔹 🔿 🔹 🗿 🖓 🖓 🖓 Búsqueda 💮 Favor                                                                                                    | itos 🎯 Multimedia 🎯 🗳 d     | ) I 🕘 🛅 🔛 🖏 🖏                                           |                        |                  |         |
|                                                                                                    |                             |                                                         |                        |                  |         |
| Conectado como: <i>ana</i> (ana - desarrollador)                                                                                                    | 07-18-2006                  | 10:36 CEST                                              | Proyecto: Todos los Pr | royectos 💌 🤇     | Cambiar |
| Principal   Mi vista   Ver Incidencias   Informa                                                                                                    | r de Incidencia   Log de ca | mbios   Documentos   Mi Cuenta                          | I Salir                | Saltar a Inciden | cia     |
| Asignados a mí (pendientes) [^] (1 - 2 / 1                                                                                                    | 2)                          | No asignados [^] (1 - 1 / 1)                            |                        |                  |         |
| 0000003<br>Castos] - 07-18-06 10:36                                                                                                    |                             | 0000004 combos dependientes<br>[Gastos] - 07-18-06 10:1 | 5                      |                  |         |
| 0000001 casca la validacion<br>[IVAP] - 07-18-06 09:57                                                                                                    |                             |                                                         |                        |                  |         |
| Informados por mí [^] (1 - 1 / 1)                                                                                                    |                             | Resueltos [^] (0 - 0 / 0)                               |                        |                  |         |
| 0000004<br>Second combos dependientes<br>[Gastos] - 07-18-06 10:15                                                                                                    |                             |                                                         |                        |                  |         |
| Modificado recientemente [^] (1 - 3 / 3)                                                                                                    |                             | Monitorizados por mí [^] (0 -                           | 0/0)                   |                  |         |
| 0000003<br>Gastos] - 07-18-06 10:36                                                                                                    |                             | 1.<br>                                                  |                        |                  |         |
| 0000004         combos dependientes           Image: Composition of the state of the state |                             |                                                         |                        |                  |         |
| 0000001<br>Casca la validacion<br>[IVAP] - 07-18-06 09:57                                                                                                    |                             |                                                         |                        |                  | -       |
| nuevo se necesitan más ace<br>datos                                                                                                    | ptado confirmado            | a asignado re                                           | esuelto c              | errado           |         |
| <ul> <li>Ø)</li> </ul>                                                                                                    |                             |                                                         |                        | 🔮 Internet       |         |

En ella se muestran todas las incidencias que, según sus permisos, puede visualizar.

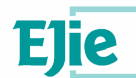

### 8.1.1. Funcionalidades permitidas dentro de Mantis

El usuario espectador en Mantis, no tiene ninguna capacidad alterar ni añadir ningún tipo de información. Las funcionalidades que se le permiten son:

 Permite ver todas las incidencias que se han registrado en la aplicación, dependiendo del proyecto seleccionado. Para acceder a esta funcionalidad, se presionara la opción Ver Incidencias.

| Ver Incidencias -            | Mantis - Micros             | oft Int       | ernet Explorer              |                            |               |                   |                                  |                 |                 |                 |
|------------------------------|-----------------------------|---------------|-----------------------------|----------------------------|---------------|-------------------|----------------------------------|-----------------|-----------------|-----------------|
| Archivo Edición              | ⊻er <u>E</u> avoritos       | Herra         | mientas Ayyda               |                            |               |                   |                                  |                 |                 |                 |
| ire <u>c</u> ción 🔕 http://d | ominio/mantis/              | /iew_al       | l_bug_page.php              |                            |               |                   |                                  |                 |                 | • @             |
| inculos 🔬 Hotmail g          | ratuito 🏼 🍪 Pers            | sonalizar     | vinculos 🛛 🍋 Windows I      | Media 🙆 Windows            |               |                   |                                  |                 |                 |                 |
| 🕁 Atrás 🔹 🔿 🕤                | 0 2 6 0                     | <b>Q</b> Búsq | ueda 💽 Favoritos 🍕          | 🕅 Multimedia 🎯 🖪           | • 4 🖬 🗄       | D 📖 😘 🛸           |                                  |                 |                 |                 |
| onectado como                | : <i>ana</i> (ana - d       | desarro       | ollador)                    | 07-18-20                   | 006 12:58 C   | 5 <i>51</i>       | Proye                            | ecto: Todo      | s los Proyectos | Cambiar         |
| Principal   <u>Mi vi</u> s   | <u>sta</u>   <u>Ver Inc</u> | idenci        | as   <u>Informar de I</u> r | ncidencia   <u>Log d</u> e | e cambios   [ | Documentos   M    | <u>/li Cuenta</u>   <u>Salir</u> | 1               | Saltar          | a Incidencia    |
| nformador:                   | Monitoriza                  | do por:       | Asignado                    | ) a:                       | Cat           | egoría:           | Gravedad:                        |                 | Resolución:     | Perfil:         |
| ualquiera                    | cualquiera                  |               | cualquier                   | ra                         | cua           | Iquiera           | cualquiera                       |                 | cualquiera      | cualquiera      |
| stado:                       | Ocultar co                  | n Estac       | lo: Desarrol                | lo del Producto:           | Ver           | sión de Producto: | Resuelto en v                    | zersión:        | Prioridad:      |                 |
| ualquiera                    | cerrado (Y                  | super         | iores) cualquier            | ra                         | cua           | Iquiera           | cualquiera                       |                 | cualquiera      |                 |
| ter:                         | Acceso:                     |               | <u>Ver la di</u>            | ficultad de la inciden     | cia: Car      | nbiado(hrs):      | Usar filtros de                  | fecha:          | Relaciones:     |                 |
| 0                            | cualquiera                  |               | Sí                          |                            | 6             |                   | No                               |                 | cualquiera      |                 |
| otones                       | <u>caias de te</u>          | exto          | <u>combos</u>               |                            | lista         | s enlazadas       |                                  |                 |                 |                 |
| ualquiera                    | cualquiera                  |               | cualquier                   | ra                         | cua           | lquiera           |                                  |                 |                 |                 |
| olucionado por:              | Ultima Act                  | ualizac       | ión Descencente             |                            |               |                   |                                  |                 |                 |                 |
| Buscar:                      |                             | Filt          | rar                         | [ Filtros                  | avanzados     |                   | R                                | estaurar filtro | Guarda          | r filtro actual |
|                              |                             |               |                             |                            | _             |                   |                                  |                 |                 |                 |
| ncidencias (1                | - 3 / 3) [ Im               | primir        | Informes ] [ Exportan       | a CSV ]                    |               |                   |                                  |                 |                 |                 |
| P                            | ID                          | #             | <u>Categoría</u>            | Gravedad                   | Esta          | do                | Actualizado                      |                 | Resume          | <u>en</u>       |
|                              | 0000003                     |               | [Gastos]                    | menor                      | asignade      | o (ana)           | 07-18-06                         | ordenad         | cion            |                 |
|                              | 0000004                     |               | [Gastos]                    | menor                      | nue           | vo                | 07-18-06                         | combos          | s dependiente   | 95              |
|                              | 0000001                     |               | [IVAP]                      | menor                      | asignado      | o (ana)           | 07-18-06                         | casca I         | a validacion    |                 |
| Seleccionar too              | los Mover                   |               | ▼ OK                        |                            |               |                   |                                  |                 |                 |                 |
| uevo                         | se neces<br>datos           | itan m        | ás aceptado                 | confirm                    | nado          | asignado          | resuelt                          | 0               | cerrado         |                 |
|                              |                             |               |                             |                            |               |                   |                                  |                 | 😵 Intern        | iet             |

 Permite acceder a todos los documentos agregados a un determinado proyecto. Para acceder a esta funcionalidad, se presionara la opción Documentos.

| Documentos - Mantis - Microsoft Internet Explorer                                                                                                    |                                              |                   | ;                   |
|----------------------------------------------------------------------------------------------------|----------------------------------------------|-------------------|---------------------|
| Archivo Edición Yer Eavoritos Herramientas Ayyda                                                                                                    |                                              |                   |                     |
| Dirección i http://172.16.0.172/mantis/proj_doc_page.php                                                                                                    |                                              |                   | 💌 🤗 Ir              |
| Vinculos 🚳 Hotmail gratuito 🔹 Personalizar vínculos 🔬 Window                                                                                                    | vs Media 🛛 👹 Windows                         |                   |                     |
| ↔ Atrás • → • ③ ۩ 🚮 ②Búsqueda 🗟 Favoritos                                                                                                    | 🞯 Multimedia 🎯 🔂 - 🎯 🖾 📄 籠 🖏 端               |                   |                     |
| mantis                                                                                                    |                                              |                   | 2                   |
| Conectado como: <i>ana</i> (ana - desarrollador)                                                                                                    | 07-18-2006 14:06 CEST                        | Proyecto: Gastos  | Cambiar             |
| Principal   Mi vista   Ver Incidencias   Informar de                                                                                                    | Incidencia   Log de cambios   Documentos   [ | Mi Cuenta   Salir | Saltar a Incidencia |
|                                                                                                    |                                              |                   |                     |
| Todo las Protectos<br>(07-19-06 13:39)<br>Copyright © 2000 - 2005 Mantis Group<br>webmaster @example.com<br>14 total queries executed.<br>12 unique queries executed. |                                              |                   | mantis              |
|                                                                                                    |                                              |                   | 1                   |
| <u>éi</u>                                                                                                    |                                              |                   | Internet            |

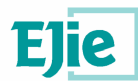

En Documentos ->Documentación del Usuario al usuario se le proporciona un manual de ayuda de Mantis.

| 🚰 Manual - Microsoft Internet Explorer  |                                                                                                    |    | 8×  |
|-----------------------------------------|----------------------------------------------------------------------------------------------------|----|-----|
| Archivo Edición Ver Eavoritos Herra     | mientas Ayuda                                                                                                    |    | 1   |
| Dirección 🐻 http://manual.mantisbt.org/ |                                                                                                    | -  | €Ir |
| Vinculos ()Hotmail gratuito             | vinculos 💰 Windows Media 💰 Windows                                                                                                    | -  |     |
| ↔ Atrás • → • ③ 🗈 🚮 🥘 Búsq              | ueda 📾 Favoritos @Multimedia 🎯 🔁 - 🍜 🖅 🗐 🔞 🖏 🐾                                                                                                    |    |     |
|                                         | Mantis Manu                                                                                                    | а  | 1   |
| Manual                                  | Manual<br>Last Modified: April 22, 2005 05:04AM                                                                                                    |    |     |
| Search                                  | (1.0.0)                                                                                                    |    |     |
| 2                                       | This is the manual for Mantis version 1.0.0.<br>The Mantis manual is modeled after the <u>PHP Manual</u> . It is authored via the "manual" module in Mantis C<br>You can view the latest snapshot of the manual from <u>here</u> . You can download it for offline use <u>here</u> .<br><b>Contents</b><br><b>1.</b> <u>About the Name</u><br><b>2.</b> <u>Baburne</u><br><b>3.</b> <u>Baburne</u><br><b>4.</b> <u>Cvs Integration</u><br><b>5.</b> <u>Backwose</u><br><b>6.</b> <u>Cvs Integration</u><br><b>7.</b> <u>Database</u><br><b>8.</b> <u>Baburne</u><br><b>9.</b> <u>Multipation</u><br><b>1.</b> <u>Database</u><br><b>2.</b> <u>Bath</u><br><b>3.</b> <u>Multipation</u><br><b>5.</b> <u>Bath</u><br><b>5.</b> <u>Bath</u><br><b>5.</b> <u>Ba</u> | /5 | -   |

 Si el usuario considerase oportuno cambiar la contraseña, la aplicación incorpora una opción para hacerlo. Para acceder a esta funcionalidad, se presiona la opción Mi cuenta. Para proceder al cambio debe introducir la nueva contraseña (y confirmarla).

| 🚰 Mi Cuenta - Mantis - Microsoft Internet Exp                                               | lorer and a second second second second second second second second second second second second second second s | X                             |
|---------------------------------------------------------------------------------------------|----------------------------------------------------------------------------------------------------|-------------------------------|
| Archivo Edición Ver Eavoritos Herramien                                                     | as Ayuda                                                                                                    |                               |
| Dirección 🔕 http://dominio/mantis/account_pa                                                | ge.pgp                                                                                                    | • Pr                          |
| Vinculos 🍘 Hotmail gratuito 💣 Personalizar vinc                                             | ulos 🧃 Windows Media 🗃 Windows                                                                                  |                               |
| 🛛 🗢 Atrás 🔹 🔿 🔹 🚱 😰 🚮 🛛 QBúsqueda                                                           | 🝙 Favoritos 🞯 Multimedia 🧭 🛂 - 🍠 🖾 🛅 🔝 🕼 🖏 🖏                                                                    |                               |
| mantis<br>bug tracking system                                                               |                                                                                                    |                               |
| Conectado como: ana (ana - desarrollad                                                      | or) 07-18-2006 13:11 CEST Proyecto:                                                                             | Todos los Proyectos 💌 Cambiar |
| Principal   Mi vista   Ver Incidencias                                                      | Informar de Incidencia   Log de cambios   Documentos   Mi Cuenta   Salir                                        | Saltar a Incidencia           |
| Edites Oursta                                                                               | Entire Augusta 11 particular 1                                                                                  | If Deufiles 1                 |
| Euitar Cuenta                                                                               | [ Mi Cuenta ][ <u>Preterencias</u> ]                                                                            | I Permes I                    |
| Usuario                                                                                     |                                                                                                    |                               |
| Contrasena                                                                                  |                                                                                                    |                               |
| Confirmar contra                                                                            | seña                                                                                                    |                               |
| Email                                                                                       | anaizbi2@hotmail.com                                                                                            |                               |
| Nombre real                                                                                 | ana                                                                                                    |                               |
| Nivel de Acceso                                                                             | desarrollador                                                                                                   |                               |
| Nivel de Acceso o<br>Proyecto                                                               | desarrollador                                                                                                   |                               |
| Proyectos Asigna                                                                            | dos                                                                                                    |                               |
|                                                                                             | Actualizar Usuario                                                                                              |                               |
| <u></u>                                                                                     |                                                                                                    |                               |
| -                                                                                           |                                                                                                    |                               |
| Copyright © 2000 - 2005 Mantis Group<br>webmaster@example.com<br>12 total queries executed. |                                                                                                    | mantis<br>bug tracking system |
| e                                                                                           |                                                                                                    | 🔟 🍘 Internet                  |

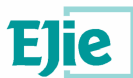

### 9 Anexo 1 Ejemplo Flujo de trabajo con Mantis

En este ejemplo vamos a tratar de simular como sería un flujo de trabajo normal con la herramienta Mantis, en concreto se va a entrar en la aplicación como manager del proyecto "Proyecto Curso" y se va a crear y asignar una incidencia a un desarrollador, este último tras recibir por correo electrónico la alerta de la incidencia entrará en la aplicación a verla y una vez resuelta la cambiará de estado. Por último el manager tras comprobar que la incidencia ha sido resuelta la cambiará a estado "Cerrado".

#### 9.1 Resolución

Antes de empezar, hay que tener en cuenta que el proyecto debe estar dado de alta y los usuarios asignados al proyecto, aunque esta tarea es responsabilidad del administrador por lo que no la detallaremos en este ejemplo.

El manager tiene que entrar en Mantis, logearse y seleccionar el proyecto

| 🊰 Mi vista - Mantis - M                                             | ticrosoft Internet Explorer                  |                                   |                     |                                      |                                   |         |
|---------------------------------------------------------------------|----------------------------------------------|-----------------------------------|---------------------|--------------------------------------|-----------------------------------|---------|
| Archivo Edición Ver                                                 | Favoritos Herramientas Ayuda                 |                                   |                     |                                      |                                   |         |
| 💠 Atrás 🔹 🔿 👻 🔕                                                     | 👔 🚰 🥘 Búsqueda 💽 Favoritos 🧃                 | Multimedia 🎯 🖏 🗇 河                | EX                  |                                      |                                   |         |
| Dirección 🍓 http://dom                                              | inio/mantis/my_view_pag.php                  |                                   |                     |                                      |                                   | • 0     |
| msn <sup>2</sup>                                                    | 💌 🔎 Buscar 👻 🥒 Re                            | saltar 🛛 👫 Opciones 🗌 🛄 Venta     | nas emergentes adm  | itidas 🔹 🖂 Hotmail 🛛 🍇 Messenger 🏢   | 🖁 Mi MSN 🛛 🚑 Noticias             |         |
| Google C.+                                                          | 🛨 lr 🖉 🎯 M 👪                                 | 🔹 🤹 Marcadores 🕈 🚳 179 blo        | oqueados 🛛 券 Corr   | ector ortográfico 👻 🍍 🕯 Traducir 👻 🍺 | Enviar a 🕶 🏄                      | 0       |
| AIS Web Accessibility +                                             | 🖋 Validar   💭 Tamaño   🔤 CSS                 | 📓 Imágenes   🧐 Color 📔 🖻 Es       | tructura   🍓 Utilid | ades   🎝 Doc.   💁 código   😹 IE C    | Dpciones   🌿 Ref.   🔍             |         |
|                                                                     |                                              |                                   | Ма                  | ntis                                 |                                   |         |
| Conectado como:                                                     | j <i>ampurua</i> (Josu Ampurua - manager)    | )                                 | 09-21-2007          | 11:49 CEST                           | prueba ejie                       |         |
| Principa                                                            | <u>Mi vista   Ver Bugs</u>   <u>Informar</u> | de Bug   Log de cambios           | Resumen   Do        | cumentos   Administración   No       | ticias   <u>Mi Cuenta   Salir</u> | Sat     |
| Asignados a mi                                                      | í (pendientes) [^] (0 - 0 / 0)               |                                   |                     | No asignados [^] (0 - 0 / 0          | )                                 |         |
| Informados por                                                      | r mí [^] (0 - 0 / 0)                         |                                   |                     | Resueltos [^] (0 - 0 / 0)            |                                   |         |
| Modificado reci                                                     | entemente [^] (0 - 0 / 0)                    |                                   |                     | Monitorizados por mí [^] (0          | ) - 0 / 0)                        |         |
| DUEVO                                                               | se necesitan más datos                       | acentado                          | confirmado          | asignado                             | resuelto                          | cerrado |
|                                                                     |                                              |                                   |                     |                                      |                                   |         |
| Copyright © 2000 - 20<br>webmaster@localhost<br>47 total queries ex | 004 Mantis Group<br>ecuted. http://17        | 2,16.0.20/mantis/my_view_page.php | 3                   |                                      |                                   |         |
| 22 unique queries e                                                 | executed.                                    |                                   |                     |                                      |                                   |         |

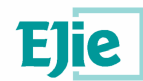

| Introduzca el detalle del informo        | e. [ Informe Avan                                                                                          | zado ] |
|------------------------------------------|----------------------------------------------------------------------------------------------------|--------|
| Categoría                                |                                                                                                    |        |
| Reproducible                             | siempre                                                                                                    |        |
| Gravedad                                 | mayor                                                                                                    |        |
| Prioridad                                | normal                                                                                                    |        |
| *Resumen                                 | La aplicación produce un casque en el mantenimientos de empleados                                          |        |
| *Descripción                             | Cuando se da de alta un empleado y se pulsa el botón guardar la aplicación<br>muestar una ventana de error | A.     |
| Información Adicional                    |                                                                                                    | *      |
| Subir Archivo (Tamaño Máximo:<br>2,000k) | Examinar                                                                                                   |        |
| Acceso                                   | C Público 🕫 Privado                                                                                        |        |
| Continuar informando                     | 🗖 (seleccione para informar de más bugs)                                                                   |        |
| * Requerido                              | Enviar Informe                                                                                             |        |

Una vez en la pantalla principal tiene que seleccionar "Informar de Bug" y crear la incidencia

Después de crear la incidencia y pulsar en "Enviar Informe" hay que asignársela al desarrollador para que la resuelva. Pinchando en "Ver bugs" y luego en "Asignar A" después de seleccionar en el combo el desarrollador al que asignar la incidencia.

| Vista Simple. [ Saltar a Notas ] [             | Enviar un recordatorio ] |                          |                                | [ Cambiar a V                   | /ista Avanzada ] [ <u>Historial del Bug</u> ] |
|------------------------------------------------|--------------------------|--------------------------|--------------------------------|---------------------------------|-----------------------------------------------|
| ID                                             | Categoría                | Gravedad                 | Reproducible                   | Fecha de Envío                  | Ultima Actualizac                             |
| 0003192                                        | (prueba ejie)            | mayor                    | siempre                        | 09-21-07 12:14                  | 09-21-07 12:14                                |
| Informador                                     | jampurua                 | Acceso                   | privado                        |                                 |                                               |
| Asignado a                                     |                          |                          |                                |                                 |                                               |
| Prioridad                                      | normal                   | Resolución               | abierto                        |                                 |                                               |
| Estado                                         | nuevo                    |                          |                                | Versión de Producto             |                                               |
| Resumen                                        | 0003192: La aplicac      | ión produce un casque e  | n el mantenimientos de empl    | eados                           |                                               |
| Descripción                                    | Cuando se da de alt      | a un empleado y se pulsa | a el botón guardar la aplicaci | ón muestar una ventana de error |                                               |
| Información Adicional                          |                          |                          |                                |                                 |                                               |
| Archivos Adjuntos                              |                          |                          |                                |                                 |                                               |
| Actualizar Bug Asignar /                       | 👌 jampurua2 🔽            | Cambiar estado a:        | se necesitan más datos 💌 📃     | Monitorizar Bug Create Clone    | Mover Bug Eliminar Bug                        |
| 🛛 Relaciones                                   |                          |                          |                                |                                 |                                               |
| Nueva relación                                 | Bug actual rela          | acionado con %id 🖃 🗍     | Añadir                         |                                 |                                               |
| 🖯 Subir Archivo                                |                          |                          |                                |                                 |                                               |
| Seleccionar Archivo<br>(Tamaño Máximo: 2,000k) |                          | Exam                     | inar Subir Archivo             |                                 |                                               |

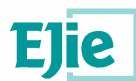

Una vez asignada se le envía un mail al desarrollador para que quede avisado. El estado pasará a ser asignado.

| Principal   <u>Mi v</u>           | <u>ista   Ver Bugs   Informar</u> | de Bug   Log de cambic                  |  |  |
|-----------------------------------|-----------------------------------|-----------------------------------------|--|--|
| Vista Simple. [ <u>Saltar a N</u> | otas ] [ Enviar un recordatorio   | 2]                                      |  |  |
| ID                                | Categoría                         | Gravedad                                |  |  |
| 0003192                           | (prueba ejie)                     | mayor                                   |  |  |
| Informador                        | jampurua                          | Acceso                                  |  |  |
| Asignado a                        | jampurua2                         | jampurua2                               |  |  |
| Prioridad                         | normal                            | Resolución                              |  |  |
| Estado                            | asignado                          |                                         |  |  |
| Resumen                           | 0003192: La aplic                 | 0003192: La aplicación produce un casqu |  |  |
| Descripción                       | Cuando se da de                   | Cuando se da de alta un empleado y se p |  |  |
| Información Adicional             |                                   |                                         |  |  |
| Archivos Adjuntos                 |                                   |                                         |  |  |
| Actualizar Bug A                  | signar A                          | Combior ectado o                        |  |  |

El aspecto del mail recibido por el desarrollador será el siguiente:

### [prueba ejie 0003192]: La aplicación produce un casque en el mantenimientos de empleados mantis@localhost Los saltos de línea adicionales de este mensaje se han eliminado. Para: jampurua@euro-help.net

| El siguiente bug ha sido ASI | GNADO.                   |                       |
|------------------------------|--------------------------|-----------------------|
|                              |                          |                       |
|                              |                          |                       |
| Informedor:                  | 19mmurus                 |                       |
| Encergedo:                   | jampurua<br>jampurua?    |                       |
|                              |                          |                       |
| Provecto                     | nrueha ejie              |                       |
| ID de bug:                   | 3192                     |                       |
| Categoría:                   | 5152                     |                       |
| Reproducible:                | siemnre                  |                       |
| Gravedad:                    | mayor                    |                       |
| Prioridad:                   | normal                   |                       |
| Estado:                      | asignado                 |                       |
|                              |                          |                       |
| Fecha de Informe:            | 09-21-2007 12:14 CEST    |                       |
| Última Modificación:         | 09-21-2007 12:48 CEST    |                       |
|                              |                          |                       |
| Resumen:                     | La aplicación produce un | casque en el          |
| mantenimientos               |                          |                       |
| de empleados                 |                          |                       |
| Descripción:                 |                          |                       |
| Cuando se da de alta un empl | eado y se pulsa el botón | guardar la aplicación |
| muestar una ventana de error |                          |                       |
|                              |                          |                       |
|                              |                          |                       |
| Historial del Bug            |                          |                       |
| Fecha de ModificaciónUsuario | Campo                    | Cambio                |
|                              |                          |                       |
|                              |                          |                       |
| 09-21-07 12:14 jampurua      | Nuevo bug                |                       |
| 09-21-07 12:48 jampurua      | Estado                   | nuevo => asignado     |
| 09-21-07 12:48 jampurua      | Asignado a               | => jampurua2          |
|                              |                          |                       |

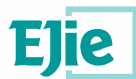

El desarrollador tras ver el mail resolverá la incidencia y entrará en la aplicación para cambiar nuevamente el estado de la incidencia a resuelto.

| ID         | Categoría   | Gravedad   | Reproducible |
|------------|-------------|------------|--------------|
| 0003192    |             | mayor 💌    | Siempre 💌    |
| Informador | jampurua 💌  | Acceso     | privado 💌    |
| Asignado a | jampurua2 💌 |            |              |
| Prioridad  | normal 💌    | Resolución | arreglado 💌  |
| Estado     | resuelto    |            |              |

El administrador recibirá el correspondiente mail:

#### 

|                                                                                 | 0.5 (8,389) 2 (8,3)                                                                                                  |                                                             |                                                                             |  |
|---------------------------------------------------------------------------------|----------------------------------------------------------------------------------------------------|-------------------------------------------------------------|-----------------------------------------------------------------------------|--|
| Los saltos de lír                                                               | nea adicionales de este me                                                                                           | ensaje se han eliminado.                                    |                                                                             |  |
| <b>'ara:</b> jampuru                                                            | a@euro-help.net                                                                                                    |                                                             |                                                                             |  |
| El siguien                                                                      | te bug ha sido l                                                                                                    | RESHELTO.                                                   |                                                                             |  |
|                                                                                 |                                                                                                    |                                                             |                                                                             |  |
|                                                                                 |                                                                                                    |                                                             |                                                                             |  |
| Informador                                                                      |                                                                                                    | jampurua                                                    |                                                                             |  |
| Encargado:                                                                      |                                                                                                    | jampurua2                                                   |                                                                             |  |
|                                                                                 |                                                                                                    |                                                             |                                                                             |  |
| provecto:                                                                       |                                                                                                    | prueba ejie                                                 |                                                                             |  |
| ID de bug:                                                                      |                                                                                                    | 3192                                                        |                                                                             |  |
| Categoría:                                                                      |                                                                                                    |                                                             |                                                                             |  |
| Reproducib                                                                      | le:                                                                                                    | siempre                                                     |                                                                             |  |
| Gravedad:                                                                       |                                                                                                    | mayor                                                       |                                                                             |  |
| Prioridad:                                                                      |                                                                                                    | normal                                                      | normal                                                                      |  |
| Estado:                                                                         |                                                                                                    | resuelto                                                    |                                                                             |  |
| Resolución                                                                      | G                                                                                                    | arreglado                                                   | arreglado                                                                   |  |
| Reparado e                                                                      | n versión:                                                                                                    |                                                             |                                                                             |  |
|                                                                                 |                                                                                                    |                                                             |                                                                             |  |
| Fecha de I                                                                      | nforme:                                                                                                    | 09-21-2007 12:14 CEST                                       |                                                                             |  |
| Última Modificación:                                                            |                                                                                                    | 09-21-2007 13:25 CEST                                       |                                                                             |  |
|                                                                                 |                                                                                                    |                                                             |                                                                             |  |
| Resumen:                                                                        |                                                                                                    | La aplicación produce                                       | un casque en el                                                             |  |
| mantenimie                                                                      | ntos                                                                                                    |                                                             |                                                                             |  |
| de emplead                                                                      | los                                                                                                    |                                                             |                                                                             |  |
| Descripció                                                                      | n:                                                                                                    |                                                             |                                                                             |  |
| Cuando se                                                                       | da de alta un er                                                                                                    | mpleado y se pulsa el bot                                   | ón guardar la aplicació                                                     |  |
| muestar un                                                                      | () () () () () () () () () () () () () (                                                                             |                                                             |                                                                             |  |
|                                                                                 | a ventana de eri                                                                                                    | or                                                          |                                                                             |  |
|                                                                                 | a ventana de erm                                                                                                    | :or:                                                        |                                                                             |  |
|                                                                                 | a ventana de eri                                                                                                    | cor.                                                        |                                                                             |  |
| Historial                                                                       | a ventana de er:<br>del Bug                                                                                          |                                                             | 2 77 7                                                                      |  |
| Historial<br>Fecha de M                                                         | a ventana de er<br>del Bug<br>ModificaciónUsuar                                                                      | ror<br>rio. Campo                                           | Cambio                                                                      |  |
| Historial<br>Fecha de M                                                         | a ventana de er;<br>del Bug<br>odificaciónUsuan                                                                      | ror<br>rio Campo                                            | Cambio                                                                      |  |
| Historial<br>Fecha de M                                                         | a ventana de erj<br>del Bug<br>odificaciónUsuan<br>2:14 jamnurua                                                     | rio Campo                                                   | Cambio                                                                      |  |
| Historial<br>Fecha de M<br>                                                     | a ventana de erj<br>del Bug<br>lodificaciónUsuan<br>2:14 jampurua<br>2:48 jampurua                                   | rio Campo<br>Nuevo bug<br>Fatado                            | Cambio                                                                      |  |
| Historial<br>Fecha de M<br>99-21-07 1<br>99-21-07 1<br>99-21-07 1               | a ventana de erj<br>del Bug<br>lodificaciónUsuan<br>2:14 jampurua<br>2:48 jampurua                                   | rio Campo<br>Nuevo bug<br>Estado<br>Asignado a              | Cambio<br>nuevo => asignado<br>=> jampurua2                                 |  |
| Historial<br>Fecha de M<br>09-21-07 1<br>09-21-07 1<br>09-21-07 1<br>09-21-07 1 | a ventana de eri<br>del Bug<br>lodificaciónUsuan<br>2:14 jampurua<br>2:48 jampurua<br>2:48 jampurua<br>3:25 jampurua | ror<br>Campo<br>Nuevo bug<br>Estado<br>Asignado a<br>Estado | Cambio<br>Cambio<br>nuevo => asignado<br>=> jampurua2<br>asignado => resuel |  |

------

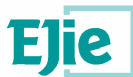

Y podrá observar, en este momento, que la incidencia aparece como resuelta:

| Resuelt | os [^] (1 - 1 / 1)                                                                    |  |
|---------|---------------------------------------------------------------------------------------|--|
| 0003192 | La aplicación produce un casque en el mantenimientos de empleados<br>- 09-21-07 13:25 |  |

| ID                    | Categoría           | Gravedad                | Reproducible                     |
|-----------------------|---------------------|-------------------------|----------------------------------|
| 0003192               | (prueba ejie)       | mayor                   | siempre                          |
| Informador            | jampurua            | Acceso                  | privado                          |
| Asignado a            | jampurua2           |                         |                                  |
| Prioridad             | normal              | Resolución              | arreglado                        |
| Estado                | resuelto            |                         |                                  |
| Resumen               | 0003192: La aplicac | ión produce un casque e | n el mantenimientos de emplea    |
| Descripción           | Cuando se da de alt | a un empleado y se puls | a el botón guardar la aplicaciór |
| Información Adicional |                     |                         |                                  |
| Archivos Adjuntos     |                     |                         |                                  |
| Actualizar Bug        | Asignar A:<br>Mí]   | Cambiar estado          | a: Monitoriza                    |

El manager volverá a la vista de la incidencia y tras comprobar que realmente la incidencia ha sido resuelta podrá actualizar el bug y modificar definitivamente su estado a cerrado.

| ID                    | Categoría            | Gravedad                 | Reproducible                  |
|-----------------------|----------------------|--------------------------|-------------------------------|
| 0003192               | [prueba ejie]        | mayor                    | siempre                       |
| Informador            | jampurua             | Acceso                   | privado                       |
| Asignado a            | jampurua2            |                          |                               |
| Prioridad             | normal               | Resolución               | arreglado                     |
| Estado                | cerrado              |                          |                               |
| Resumen               | 0003192: La aplicaci | ón produce un casque er  | n el mantenimientos de emple  |
| Descripción           | Cuando se da de alta | a un empleado y se pulsa | el botón guardar la aplicació |
| Información Adicional |                      |                          |                               |
| Archivos Adjuntos     |                      |                          |                               |
|                       | Acianor A:           | Cambiar actado a         |                               |
| Actualizar Bug        | Asignar A.           | Cambiar estado a         | Monitoriz                     |

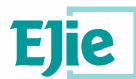

Por último el desarrollador recibirá la confirmación del nuevo estado de la incidencia a través de un nuevo correo.

# [prueba ejie 0003192]: La aplicación produce un casque en el mantenimientos de empleados

| I ne caltor de                                                                                                    | Reason In a                                                                                                 | and a second second                                                                                           | and the second second second second second second second second second second second second second second second  |                                                                                            |
|----------------------------------------------------------------------------------------------------|----------------------------------------------------------------------------------------------------|----------------------------------------------------------------------------------------------------|----------------------------------------------------------------------------------------------------|--------------------------------------------------------------------------------------------|
| 203 30103 08                                                                                                    | linea adicio                                                                                                | onales de este men                                                                                            | saje se han eliminado.                                                                                            |                                                                                            |
| Para: jampur                                                                                                    | rua@euro-l                                                                                                  | help.net                                                                                                    |                                                                                                    |                                                                                            |
| El siguie                                                                                                    | nte bu                                                                                                    | g ha sido Cl                                                                                                  | ERRADO                                                                                                    |                                                                                            |
|                                                                                                    |                                                                                                    |                                                                                                    |                                                                                                    |                                                                                            |
| Informador:                                                                                                    |                                                                                                    |                                                                                                    | jampurua                                                                                                    |                                                                                            |
| Encargado                                                                                                    | ):                                                                                                    |                                                                                                    | jampurua2                                                                                                    |                                                                                            |
| Drovoato.                                                                                                    |                                                                                                    |                                                                                                    | nrucho oddo                                                                                                    |                                                                                            |
| FLOYECCO:<br>TD de bue                                                                                                    |                                                                                                    |                                                                                                    | 2102                                                                                                    |                                                                                            |
| le de bug<br>Ceterorie                                                                                                    |                                                                                                    |                                                                                                    | 5154                                                                                                    |                                                                                            |
| Denroduci                                                                                                    | hle.                                                                                                    |                                                                                                    | elemnre                                                                                                    |                                                                                            |
| Gravedad.                                                                                                    | DIC.                                                                                                    |                                                                                                    | mayor                                                                                                    |                                                                                            |
| Prioridad                                                                                                    |                                                                                                    |                                                                                                    | normal                                                                                                    |                                                                                            |
| Estado:                                                                                                    |                                                                                                    |                                                                                                    | cerrado                                                                                                    |                                                                                            |
| Resolució                                                                                                    | n:                                                                                                    |                                                                                                    | arreglado                                                                                                    |                                                                                            |
| Reparado                                                                                                    | en ver                                                                                                    | sión:                                                                                                    |                                                                                                    |                                                                                            |
|                                                                                                    |                                                                                                    |                                                                                                    |                                                                                                    |                                                                                            |
| Fecha de                                                                                                    | Inform                                                                                                    | e:                                                                                                    | 09-21-2007 12:14 CEST                                                                                             | C                                                                                          |
| Última Mo                                                                                                    | difica                                                                                                    | ción:                                                                                                    | 09-21-2007 13:38 CEST                                                                                             |                                                                                            |
|                                                                                                    |                                                                                                    |                                                                                                    |                                                                                                    |                                                                                            |
| -                                                                                                    |                                                                                                    |                                                                                                    | La aplicación produce                                                                                             | e un casque en el                                                                          |
| kesumen:<br>mantenimi                                                                                                    | entos                                                                                                    |                                                                                                    |                                                                                                    |                                                                                            |
| kesumen:<br>mantenimi<br>de emplea                                                                                                    | entos<br>idos                                                                                               |                                                                                                    |                                                                                                    |                                                                                            |
| kesumen:<br>mantenimi<br>de emplea<br>Descripci<br>Cuendo se                                                                                                    | entos<br>idos<br>.ón:<br>.de de                                                                             | elte un em                                                                                                    | aleado a se pulse el br                                                                                           | tón guardar la                                                                             |
| Resumen:<br>mantenimi<br>de emplea<br>Descripci<br>Cuando se<br>aplicació                                                                                                    | entos<br>idos<br>.ón:<br>: da de                                                                            | alta un emj                                                                                                   | pleado y se pulsa el bo                                                                                           | otón guardar la                                                                            |
| Resumen:<br>mantenimi<br>de emplea<br>Descripci<br>Cuando se<br>aplicació<br>=========                                                                                                    | entos<br>dos<br>ón:<br>da de<br>on mues                                                                     | alta un em<br>tar una ven                                                                                     | pleado y se pulsa el bo<br>cana de error                                                                          | otón guardar la                                                                            |
| Resumen:<br>mantenimi<br>de emplea<br>Descripci<br>Cuando se<br>aplicació<br>=======                                                                                                    | entos<br>idos<br>.ón:<br>: da de<br>in mues                                                                 | alta un em<br>tar una ven<br>========                                                                         | pleado y se pulsa el bo<br>cana de error                                                                          | otón guardar la                                                                            |
| Resumen:<br>mantenimi<br>de emplea<br>Descripci<br>Cuando se<br>aplicació<br>========<br>Historial                                                                                                | entos<br>idos<br>.ón:<br>e da de<br>on mues<br>======                                                       | alta un emj<br>tar una venj<br>========                                                                       | pleado y se pulsa el bo<br>cana de error                                                                          | otón guardar la                                                                            |
| Resumen:<br>mantenimi<br>de emplea<br>Descripci<br>Cuando se<br>aplicació<br>=======<br>Historial<br>Fecha de                                                                                     | entos<br>ados<br>.ón:<br>e da de<br>on mues<br><br>. del B<br>Modifi                                        | alta un emj<br>tar una ven<br>====================================                                            | pleado y se pulsa el bo<br>cana de error<br>                                                                      | otón guardar la<br><br>Cambio                                                              |
| Resumen:<br>mantenimi<br>de emples<br>Descripci<br>Cuando se<br>aplicació<br>=======<br>Historial<br>Fecha de                                                                                     | entos<br>ados<br>.ón:<br>: da de<br>on mues<br>:======<br>. del B<br>Modifi                                 | alta un emj<br>tar una ven<br>                                                                                | pleado y se pulsa el bo<br>cana de error<br><br>io Campo                                                          | otón guardar la<br><br>Cambio                                                              |
| kesumen:<br>mantenimi<br>de emples<br>Descripci<br>Cuando se<br>aplicació<br>========<br>Historial<br>Fecha de                                                                                    | entos<br>ados<br>.ón:<br>e da de<br>on mues<br>e=====<br>. del B<br>Modifi                                  | alta un emj<br>tar una ven<br>                                                                                | pleado y se pulsa el bo<br>cana de error<br>io Campo                                                              | otón guardar la<br>                                                                        |
| kesumen:<br>mantenimi<br>Descripci<br>Cuando se<br>aplicació<br><br>Historial<br>Fecha de<br>                                                                                                    | entos<br>dos<br>.ón:<br>: da de<br>on mues<br>. del B<br>Modifi<br>12:14                                    | alta un em<br>tar una ven<br>ug<br>caciónUsuar<br>jampurua                                                    | pleado y se pulsa el bo<br>tana de error<br>io Campo<br>Nuevo bug                                                 | otón guardar la<br>Cambio                                                                  |
| Kesumen:<br>mantenimi<br>de emples<br>Descripci<br>Cuando se<br>aplicació<br>                                                                                                    | entos<br>dos<br>.ón:<br>: da de<br>on mues<br>. del B<br>Modifi<br>12:14<br>12:48                           | alta un em<br>tar una ven<br>ug<br>caciónUsuar<br>jampurua<br>jampurua                                        | pleado y se pulsa el bo<br>tana de error<br>io Campo<br>Nuevo bug<br>Estado                                       | otón guardar la<br>Cambio<br>nuevo => asignad                                              |
| <pre>xesumen:<br/>mantenimi<br/>de emples<br/>Descripci<br/>Cuando se<br/>aplicació<br/>========<br/>Historial<br/>Fecha de<br/>========<br/>09-21-07<br/>09-21-07<br/>09-21-07</pre>             | entos<br>dos<br>.ón:<br>: da de<br>on mues<br>. del B<br>Modifi<br>12:14<br>12:48<br>12:48                  | alta un em<br>tar una ven<br>sessesses<br>ug<br>caciónUsuar<br>jampurua<br>jampurua<br>jampurua               | pleado y se pulsa el bo<br>cana de error<br>io Campo<br>Nuevo bug<br>Estado<br>Asignado a                         | otón guardar la<br>Cambio<br>nuevo => asignad<br>=> jampurua2                              |
| Resumen:<br>mantenimi<br>de emples<br>Descripci<br>Cuando se<br>aplicació<br>Historial<br>Fecha de<br>09-21-07<br>09-21-07<br>09-21-07                                                            | entos<br>dos<br>.ón:<br>: da de<br>m mues<br>. del B<br>Modifi<br>12:14<br>12:48<br>12:48<br>13:25          | alta un emp<br>tar una ven<br>ug<br>caciónUsuar<br>jampurua<br>jampurua<br>jampurua<br>jampurua               | pleado y se pulsa el bo<br>cana de error<br>io Campo<br>Nuevo bug<br>Estado<br>Asignado a<br>Estado               | otón guardar la<br>Cambio<br>nuevo => asignad<br>=> jampurua2<br>asignado =>               |
| Resumen:<br>mantenimi<br>de emples<br>Descripci<br>Cuando se<br>aplicació<br>                                                                                                    | entos<br>dos<br>.ón:<br>: da de<br>m mues<br>. del B<br>Modifi<br>12:14<br>12:48<br>12:48<br>13:25          | alta un emp<br>tar una ven<br>ug<br>caciónUsuar<br>jampurua<br>jampurua<br>jampurua<br>jampurua               | pleado y se pulsa el bo<br>ana de error<br>io Campo<br>Nuevo bug<br>Estado<br>Asignado a<br>Estado                | otón guardar la<br>Cambio<br>nuevo => asignad<br>=> jampurua2<br>asignado =>               |
| Resumen:<br>mantenimi<br>de emples<br>Descripci<br>Cuando se<br>aplicació<br>========<br>Historial<br>Fecha de<br>=======<br>09-21-07<br>09-21-07<br>09-21-07<br>resuelto<br>09-21-07             | entos<br>dos<br>.ón:<br>: da de<br>n mues<br>. del B<br>Modifi<br>12:14<br>12:48<br>12:48<br>13:25<br>13:25 | alta un emp<br>tar una ven<br>ug<br>caciónUsuar<br>jampurua<br>jampurua<br>jampurua<br>jampurua2<br>jampurua2 | pleado y se pulsa el bo<br>cana de error<br>io Campo<br>Nuevo bug<br>Estado<br>Asignado a<br>Estado<br>Resolución | otón guardar la<br>Cambio<br>nuevo => asignad<br>=> jampurua2<br>asignado =><br>abierto => |
| Kesumen:<br>mantenimi<br>de emples<br>Descripci<br>Cuando se<br>aplicació<br>========<br>Historial<br>Fecha de<br>=======<br>09-21-07<br>09-21-07<br>09-21-07<br>09-21-07<br>arsuelto<br>09-21-07 | entos<br>dos<br>.ón:<br>: da de<br>m mues<br>. del B<br>Modifi<br>12:14<br>12:48<br>13:25<br>13:25          | alta un em<br>tar una ven<br>caciónUsuar<br>jampurua<br>jampurua<br>jampurua<br>jampurua2<br>jampurua2        | pleado y se pulsa el bo<br>tana de error<br>io Campo<br>Nuevo bug<br>Estado<br>Asignado a<br>Estado<br>Resolución | otón guardar la<br>Cambio<br>nuevo => asignad<br>=> jampurua2<br>asignado =><br>abierto => |